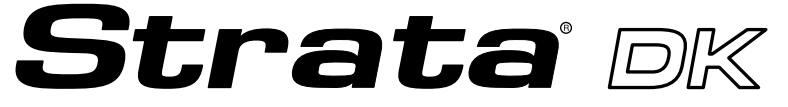

**Digital Business Telephone Systems** 

# PC Attendant Console User Guide

### **Publication Information**

Toshiba America Information Systems, Inc., Telecommunication Systems Division, reserves the right, without prior notice, to revise this information publication for any reason, including, but not limited to, utilization of new advances in the state of technical arts or to simply change the design of this document.

Further, Toshiba America Information Systems, Inc., Telecommunication Systems Division, also reserves the right, without prior notice, to make such changes in equipment design or components as engineering or manufacturing methods may warrant.

Version A, May 1997 Version B, October 1997

#### © Copyright 1997 Toshiba America Information Systems, Inc. Telecommunication Systems Division

All rights reserved. No part of this manual, covered by the copyrights hereon, may be reproduced in any form or by any means—graphic, electronic, or mechanical, including recording, taping, photocopying, or information retrieval systems—without express written permission of the publisher of this material.

Strata is a registered trademark of Toshiba America Information Systems, Inc.

Trademarks, registered trademarks, and service marks are the property of their respective owners.

# Contents

### Introduction

| Organization          | v   |
|-----------------------|-----|
| How to Use This Guide | vi  |
| Conventions           | vi  |
| Related Documents     | vii |

### Chapter 1 – The Grand Tour

| Function Keys             | 2  |
|---------------------------|----|
| Special Function Keys     | 2  |
| Numeric Keypad            | 2  |
| Main Screen               | 3  |
| Console ID Area           | 4  |
| Menu Bar                  | 4  |
| Feature Toolbar           | 5  |
| Status Bar                | 8  |
| Incoming Call Display     | 9  |
| Active Call Area          | 9  |
| Loop-Hold Display         | 9  |
| User Buttons              | 9  |
| DSS/BLF Station Directory | 9  |
| Keyboard Navigation       | 11 |
| Mouse Navigation          | 12 |
| On-line Help              | 12 |
|                           |    |

### Chapter 2 – Console Controls

| Night Transfer           | 14 |
|--------------------------|----|
| Automatic Night Transfer | 15 |
| Position Busy            | 16 |
| roondon Dasy             |    |

| Console Overflow                        | 17 |
|-----------------------------------------|----|
| Background Music Over External Speakers | 17 |
| Privacy                                 | 18 |
| Privacy Release                         | 18 |
| Call Forward                            | 19 |
| Internal Call Forward                   | 19 |
| External Call Forward                   | 20 |
| Call Forward Fixed                      | 21 |
| Line Group Restrictions                 | 22 |
| Timed Reminders                         | 23 |
| Date and Time                           | 24 |
| Volume Control                          | 25 |

## Chapter 3 – Basic Calling

| Incoming Calls                                 | 28 |
|------------------------------------------------|----|
| Incoming Call Types                            | 29 |
| Answered Call Options                          | 30 |
| Transferring Calls                             | 32 |
| Taking Notes About a Call                      | 36 |
| Using Department Search with Call Transfer     | 37 |
| Voice Mail                                     |    |
| Placing Calls                                  | 39 |
| Voluntary Account Codes                        | 42 |
| Calling Options                                | 43 |
| Setting or Cancelling Automatic Callback       | 44 |
| Busy Override and Off-Hook Call Announce (OCA) | 45 |
| Dialing for Others                             | 46 |
| Dialing a Number for a Caller                  | 46 |
| Performing Through Dialing for a User          | 47 |
| Conference Calls                               | 48 |
| Creating a Three-way Call or Joining Two Calls | 48 |
| Adding a Station to Create a Conference Call   | 49 |
| Adding a CO Line to Create a Conference Call   | 50 |
| Call Splitting (Split/Switch)                  | 51 |
| Trunk-to-trunk Connections                     | 52 |
| Call Supervision                               | 54 |

### Chapter 4 – Advanced Calling

| Speed Dial                        | 56 |
|-----------------------------------|----|
| Speed Dial Special Function Codes | 57 |
| Using Speed Dial Numbers          | 58 |
| Paging                            | 59 |
| Emergency Page                    | 60 |
| Door Locks                        | 60 |
| Door Phones                       | 61 |
| Last Number Redial                | 62 |
| Saved Number Redial               | 63 |
| Call Pickup                       | 64 |
| Call Park                         | 65 |
| Call Park and Page                | 66 |
| Auto Park/Page                    | 68 |
| Setting Auto Park                 | 69 |
| Abandoned Calls                   | 70 |
| Alarm Reset                       | 71 |

### Chapter 5 – Directory

| Adding Entries into the Directory | 74 |
|-----------------------------------|----|
| Directory Settings                | 75 |
| Directory Find                    | 76 |
|                                   |    |

### Chapter 6 – Message Center

| Taking a Message                               |    |
|------------------------------------------------|----|
| Taking a Message for a Holding/Recalling Party | 80 |
| Retrieving a Message from the Message Center   |    |
| Message Waiting Indications Sent               |    |
| Console Message Waiting Light                  |    |
| Creating LCD Messages                          |    |
| Preprogrammed Messages                         |    |
| Send LCD Messages                              |    |
| Advisory Message                               |    |
|                                                |    |

## Chapter 7 – View Menu

| Tool Bar        |    |
|-----------------|----|
| Status Bar      |    |
| Call Statistics | 92 |
| Curi Stutistics |    |

## Chapter 8 – Administration

| Password                                        | 96  |
|-------------------------------------------------|-----|
| Console Settings Options                        | 97  |
| Automatic Dialing                               | 97  |
| Activate On Incoming                            | 97  |
| Multiple Attendants                             | 97  |
| Automatic Hold                                  | 97  |
| ANI Display On                                  | 97  |
| Default Transfer                                | 97  |
| Changing Console Settings                       | 98  |
| Set an Account Code Length                      | 99  |
| Assign a [DN] for Voice Mail and Quick Messages | 99  |
| Storing Voice Mail ID codes                     | 100 |
| CO Line Names                                   | 100 |
| Changing CO Line and Line Group Names           | 100 |
| Setting a Default Line or Line Group            | 102 |
| User Buttons                                    | 102 |
| System Codes                                    | 104 |
| DISA Security Code                              | 104 |
| Traveling Class Code                            | 105 |
| Toll Restriction Override Codes                 | 106 |
| Verified Account Codes                          | 107 |
| Answer Prompts                                  | 108 |
| DNIS Prompts                                    | 109 |
| Change Station User Name                        | 112 |
| Door Phone Button Labels                        | 113 |
| Door Unlock Button Labels                       | 113 |
| Paging Button Labels                            | 114 |
| Printer Setup                                   | 115 |

## Appendix

| Windows Operations               | 117 |
|----------------------------------|-----|
| Windows Controls                 | 119 |
| Change the Screen Colors         | 119 |
| Setup Easy Application Switching | 119 |
| Change the Keyboard Repeat Speed | 119 |
| Change the Mouse Speed           | 119 |

# Introduction

This guide provides instructions for operating a Strata DK PC Attendant Console for Microsoft® Windows® working with following Strata DK Systems. These systems include all processors except the RCTUA, for the following:

- DK280
- DK424

This guide is written assuming that you are familiar with operating a PC, mouse, and Windows software.

# Organization

This guide is divided as follows:

- Chapter 1—The Grand Tour includes information on the PC Attendant Console keyboard, the Main Menu, and how to navigate through the menus and dialog boxes. It also describes the Feature Toolbar.
- Chapter 2—Console Controls provides descriptions and instructions for each of the console settings. These settings include the console mode, time and date, and general settings affecting how calls are handled during and after your shift.
- Chapter 3—Basic Calling explains how to perform the most commonly-used features, including answering, calling, and transferring calls.
- Chapter 4—Advanced Calling describes how to use more advanced features, such as Speed Dialing, Call Parking, etc., and other features available from the Features submenu.
- **Chapter 5—Directory** explains how to add names, phone numbers, and status information to the directory, as well as how to access it and perform a search.
- Chapter 6—Message Center shows the various features available for taking memos and sending messages and message notifications.

- **Chapter 7—View Menu** provides instructions for displaying the Toolbar and Status Bar, viewing and printing Call Statistics.
- Chapter 8—Administration describes various administrative features which affect the console's capabilities.
- Appendix contains instructions for setting those Windows controls which affect the PC Attendant Console.

# How to Use This Guide

We suggest that you read this entire guide and get acquainted with the on-line help screens, described in Chapter 1—The Grand Tour.

## Conventions

An icon on the left side of the page represents the feature toolbar icon that you can click on to access the feature or the feature's dialog box.

| The left column gives     | The right column gives the immediate response to your  |
|---------------------------|--------------------------------------------------------|
| you the single or         | action. This column also includes additional notes and |
| numbered steps you need   | comments.                                              |
| to perform a procedure.   |                                                        |
| These steps apply to both |                                                        |
| mouse or keyboard use.    |                                                        |

**Note** Elaborates specific items or references other information.

**Important!** Calls attention to important instructions or information.

# **CAUTION!** Advises you that hardware, software applications, or data could be damaged if the instructions are not followed closely.

Letters in [brackets] represent buttons which have Directory Numbers on them, such as PDN. For example:

[PDN] Primary Directory Number button (the Extension or Intercom Number). In older versions of selected systems, this button may be referred to as **INTERCOM** or **INT**.

Bracketed letters also represent variables. For instance, instructions for pressing **Alt** + a keyboard letter will be shown as **Alt** + **[letter]**, since the letter will be different depending on the desired response. Soft keys are on-screen keys which change according to the current conditions.

| Extra Bold  | represents buttons on telephone.                                                                                                    |
|-------------|----------------------------------------------------------------------------------------------------|
| Courier     | letters represent PC Attendant Console keyboard keys. For example: <b>Conf/Trans</b> .                                                             |
| Times Roman | words that are capitalized represent a specific dialog box button. For example: Transfer button.                                                   |
| "Press"     | means to touch a specific keyboard button.                                                                                                    |
| "Select"    | means to choose a specific keyboard or dialog box button.                                                                                          |
| "Click"     | means to press and then release the mouse button without moving the mouse.                                                                         |
| >           | denotes the step in a one-step procedure.                                                                                                    |
| ~           | means "through". For example: 5~10.                                                                                                    |
|             | represents an icon button on the feature toolbar. When you click on<br>this icon, it achieves the same result as the step that it appears next to. |

# **Related Documents**

The following documents can be referenced for additional information:

#### Strata DK280 Installation and Maintenance Manual

In the *DK280 Installation and Maintenance Manual*, see Chapter 5 for PC Attendant Console installation instructions and minimum hardware requirements. Also see appropriate programs.

#### • Strata DK Installation and Maintenance Manual (for DK424)

In the *Strata DK Installation Manual*, see Chapter 9 for PC Attendant Console installation instructions and minimum hardware requirements. Refer to the *Strata DK Programming Manual* for appropriate programs.

Strata DK Programming Manual

This chapter describes the PC Attendant Console keyboard, the top level menus, and provides general instructions for navigating through the main screen and the dialog boxes. See the figure below and the following text.

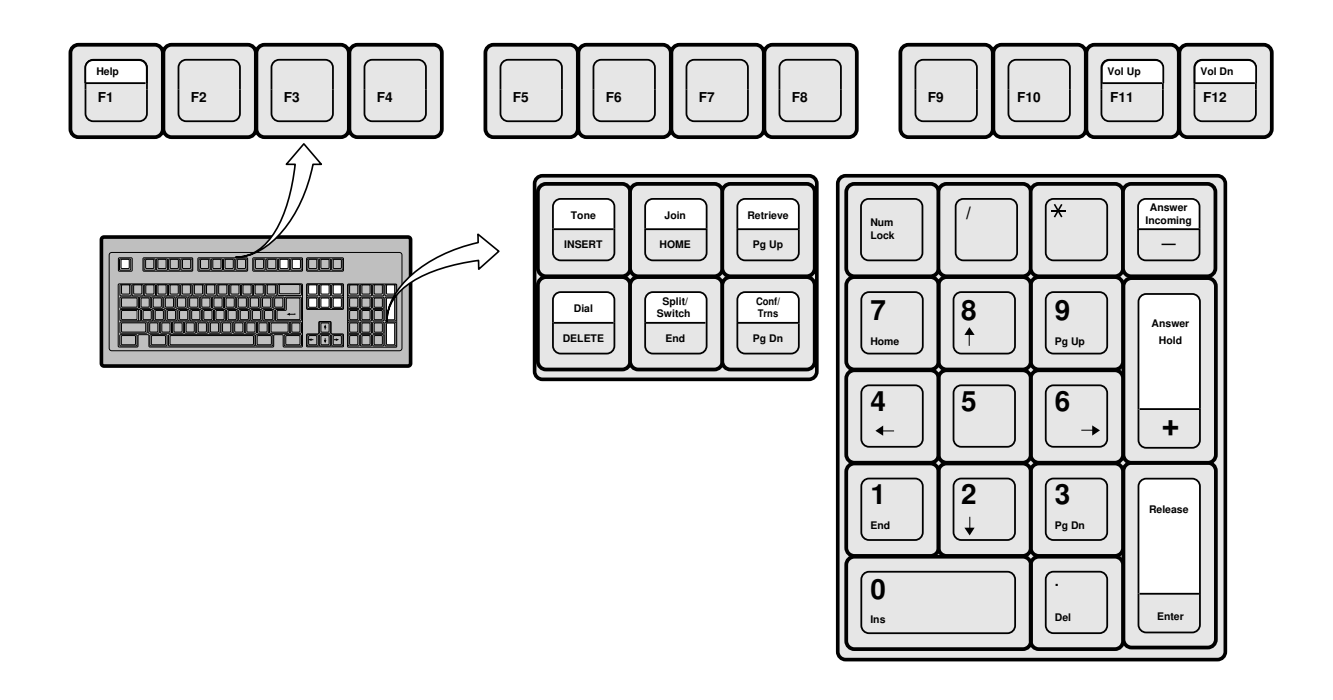

# **Function Keys**

You can use these additional function keys:

F1 for Help

**F2~F9** enable you to access the bottom row of eight user buttons (as shown below). Pressing **Shift** + (**F2~F9**) gives you access to the top row of eight user buttons. You can also access these user buttons by clicking them with the mouse on the screen.

| Shift+  |         |                 |           |            |            |        |              |            |
|---------|---------|-----------------|-----------|------------|------------|--------|--------------|------------|
| F2~F9 🗕 | → SD10  | ) SD11          | SD12      | Emerg Page | Cancel ABR | Redial | Call Pickup  | Acct Code  |
| F2~F9 - | Msg Cer | nter Upd Status | Take Note | PageAllSpk | A88        | Park   | Pickup Grp I | DeptSelect |
| F Z~F 9 | F2      | F3              | F4        | F5         |            | F7     | F8           | F9         |

F11 for Volume Up

F12 for Volume Down

# **Special Function Keys**

There are six special function keys: Voice Mail, Tone, Join, Conf/Trns, Retrieve, and Split/Switch.

# **Numeric Keypad**

The numeric keypad is kept in the **Num Lock** ON position so that it is a "hot" dial pad. **Answer Incoming**, **Answer/Hold**, and **Release** keys are included on the keypad.

# **Main Screen**

The PC Attendant Main screen (shown below) provides access to features and information on incoming calls, calls on hold, available line groups, station status, and displays a Directory that can be used to transfer calls quickly.

#### **Incoming Call Display**

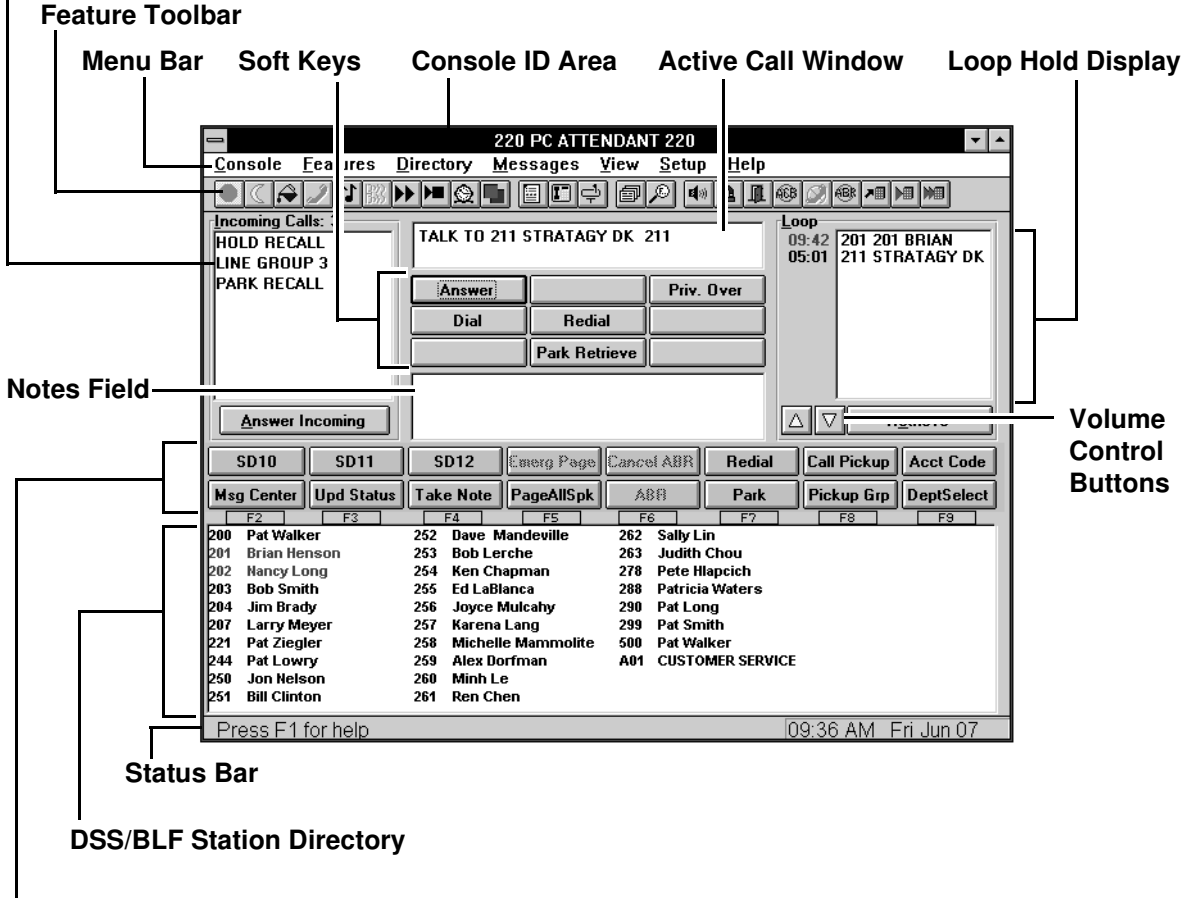

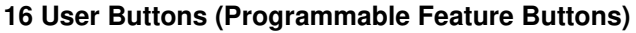

### **Console ID Area**

Displays the console's name and Primary Directory Number [PDN].

### Menu Bar

The Menu Bar, shown below, contains seven "drop-down" submenus that enable you to perform commands, access features, or configure the console. Selecting a menu item displays a dialog box or toggles the item.

<u>C</u>onsole <u>F</u>eatures <u>D</u>irectory <u>M</u>essages <u>V</u>iew <u>S</u>etup <u>H</u>elp

#### Console

Controls how the console operates, including: Night Transfer, Position Busy, Date/Time, etc. You will probably change the console settings at the beginning and end of your shift.

#### Features

Assists you in handling calls, such as Call Pickup, Page Retrieve, etc.

#### Directory

Where you enter names and phone numbers for the on-line directory. You can also enter titles, departments, and schedules of individuals. The directory contains a search feature. You can choose what information is displayed and the order in which it is shown in the Directory Display field.

#### Messages

Enables you to use the Message Center for taking, retrieving, and printing messages. You can also save them to a file for transfer to another console.

#### View

Provides selections for you to determine what information is viewed and how it is displayed. Includes showing or hiding the tool bar or status line and Call Statistics.

### Setup

All items in this menu may be password protected (optional). They pertain to console and system administration items that should not be changed without some knowledge of overall system operation.

### Help

This provides help on Windows-related features specific on-line help for all console operations. This is different from the on-line help for the PC Console, described on page 12.

### **Feature Toolbar**

The Feature Toolbar shown below provides quick access to console controls. You will probably access these control features at the beginning and end of your shift. These controls include setting the console for Night Transfer, turning call overflow and background music settings ON and OFF, putting the console into position busy mode, etc.

The Feature Toolbar displays across the top of the application window, below the menu bar. It is grouped into four functions to make finding the feature easier. When the mouse arrow is positioned on an icon, its callout label displays.

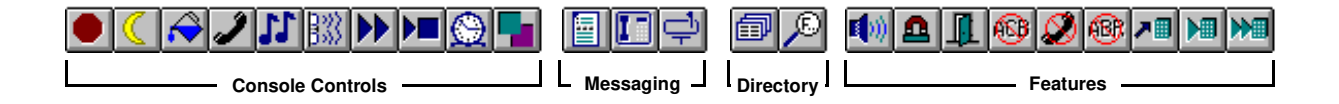

### **Console Control Icons**

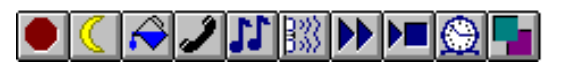

То

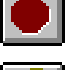

- Toggle PC Attendant Position Busy ON/OFF
- Setup Night Transfer and Auto Night Transfer

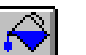

Toggle the Attendant Overflow ON/OFF

Toggle the Privacy Button ON/OFF

Toggle the Background Music ON/OFF

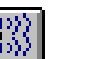

Reset Alarm

Setup Call Forward

Toggle Call Forward Fixed ON/OFF

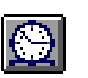

Set Timed Reminders

Set Line Group Restrictions and view Busy/Idle Status

### Messaging Icons

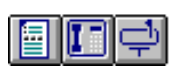

| Click | То                        |
|-------|---------------------------|
|       | Get to the Message Center |
|       | Send LCD Messages         |
| ¢     | Message Waiting Light     |

### **Directory Icons**

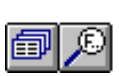

| Click | То                         |
|-------|----------------------------|
| đ     | View/Add Directory Entries |
| P     | Find a Directory Entry     |

### Feature Icons

### 🕼 🕰 👖 🚳 🏈 🚳 🔎 🛏 🛏

| Click     | То                               |
|-----------|----------------------------------|
|           | Access Paging Options            |
|           | Use Call Pickup                  |
|           | To Unlock a Door                 |
| <b>63</b> | Cancel Callback                  |
| 2         | Privacy Release                  |
| æ         | Cancel Busy Redial               |
| ↗▦        | Redial Call in ANI List          |
|           | Redial Last Call or Saved Number |
|           | Set Speed Dial                   |
|           |                                  |

### **Status Bar**

Press F1 for help 01:40 PM Mon Jun 10

The status bar is displayed at the bottom of the PC Attendant window. To display or hide the status bar, highlight Status Bar from the View menu.

The left area of the status bar describes actions of menu items as you use the arrow keys to navigate through menus. This also describes the actions of Toolbar Feature Buttons as you depress them, before releasing them. Then, if you do not wish to execute the command, release the mouse button while the pointer is off the button.

The right side of the status bar shows the date and time.

### Incoming Call Display

Number of Incoming Calls shows the number of calls waiting to be answered.

**Incoming Call Type** displays each type of incoming call waiting to be answered. Call types are shown with black letters except emergency calls which are shown in red.

**Answer Incoming Button** automatically answers the next ringing call of the type selected. If none are selected, it answers a call from the type at the top of the list.

### Active Call Area

Refers to the following three areas.

Active Call Window shows current call information: line, station, and status (e.g., calling, recall, transfer).

**Soft Keys** functions are defined based upon call handling. Two methods of access: mouse or use the arrow keys to select the soft button, followed by **Enter**. See Chapter 3 for more information.

**Notes Field** is used for Answer Prompts, Recall Notes, Message Lists, and any information pertinent to the call.

### **Loop-Hold Display**

**Loop List** shows calls on hold and the duration of hold time. Color of the hold time indicates the hold type:

|  | Red: | Emergency | Call |
|--|------|-----------|------|
|--|------|-----------|------|

Green: Consultation Hold

Blue: Supervised Hold

Black: All others

Retrieve button accesses the calls on hold.

### **User Buttons**

See 'Function Keys' on Page 2.

### **DSS/BLF Station Directory**

Lists internal [DNs] (Primary DNs and Phantom DNs), distributed hunt group pilots, ACD group numbers (always starting with "A"), and their associated names.

Clicking on a display entry automatically dials the number. (Directory Direct Selection feature.)

Serves as the Busy Lamp Field (BLF):

Black text: Idle

Red text: Busy or DND

Red text on turquoise: Selected display entry

Double-clicking on a display entry dials the number and blind transfers the call automatically.

# **Keyboard Navigation**

The table below shows you how to use the keyboard to navigate within the PC Attendant Console.

| Keyboard Keys           | Description                                                                                                    |
|-------------------------|----------------------------------------------------------------------------------------------------|
| Alt+Letter              | Selects Main Menu items. Moves directly to the item<br>with the underscored marking. For example, Pressing<br><b>Alt+I</b> on the Main Screen moves the selection to the<br>Incoming Call Area on the screen. <b>Alt+M</b> opens the<br>Messaging menu. |
| Letter                  | Selects submenu items. Pressing the underlined letter of an item selects that item.                                                                                                    |
| Tab                     | Moves from section to section, or button to button in screens and dialog boxes.                                                                                                    |
| Shift+Tab               | Moves from section to section or button to button in<br>the screens and dialog boxes in reverse direction.                                                                                                    |
| Alt+Tab                 | Moves between open application windows (Windows feature).                                                                                                    |
| Arrow keys              | Highlights one of several items from a drop-down box<br>for selection. Also moves from selection to selection<br>or button to button within a dialog box.                                                                                               |
| Enter (keyboard)        | Selects the currently highlighted command button.                                                                                                    |
| Enter (numeric key pad) | Used for Release and Release/Transfer functions on the Main Screen.                                                                                                    |
| Esc                     | Used to go back to the previous dialog box.                                                                                                    |
| Spacebar                | Press to toggle features ON or OFF or select entries in list boxes.                                                                                                    |

# **Mouse Navigation**

With the mouse, an on-screen arrow or cursor moves in coordination with the position of the mouse on a desktop or mouse pad.

| Mouse                                                                                                    | Description                                                                                                    |
|----------------------------------------------------------------------------------------------------|----------------------------------------------------------------------------------------------------|
| Move the mouse cursor onto an<br>item on the screen, then click the<br>mouse button. If there is more<br>than one button, click the left<br>button. | Chooses (highlights) Main Menu Items. For on-screen<br>buttons, it selects that button. (The mouse method<br>combines two steps into one. It selects the button; you<br>do not need to press the <b>Enter</b> key.) |
| Double-click the button. If there<br>is more than one button, double-<br>click the left button.                                                     | Chooses and selects the item (it invokes the action immediately.)                                                                                                    |

**Note** For more information on adjusting Windows Controls for the PC Attendant Console (such as keyboard and mouse speed, colors, etc.), see the Appendix.

# **On-line Help**

The PC Attendant Console provides on-line help that guides you step-by-step in using its many features. The help is built into the software and can be accessed using the Help button in dialog boxes or by pressing **F1**.

The on-line help provides:

- Feature and menu item descriptions.
- On-screen, step-by-step keyboard and mouse instructions. Click any underlined green words to "jump" to instructions for that item.
- Definitions of individual terms (green letters marked with a dashed underline).
- While working with a feature within a dialog box, pressing **Help** displays the step-by-step procedures for performing that particular feature.

The on-line Help provides the most appropriate information for the current calling conditions.

This chapter explains how to set the console control features, such as setting a Call Forward destination, night time call handling, volume controls, etc. Console control features are generally those that you set at the beginning and end of your shift.

There are icons for each of these controls just under the Menu Bar at the top of your screen. Console controls are also found under "Console" on the Menu Bar as shown in this figure.

|                          |                  |                            | 22            | 20 P | C ATTENDA          | NT 220          |              |                |          |                  | ▼ ▲  |
|--------------------------|------------------|----------------------------|---------------|------|--------------------|-----------------|--------------|----------------|----------|------------------|------|
| <u>C</u> onsole <u>F</u> | eatures          | Direc                      | tory <u>N</u> | less | sages <u>V</u> iev | v <u>S</u> etup | <u>H</u> elp |                |          |                  |      |
| <u>N</u> ight Tran       | sfer             |                            |               | 1 🖪  | നലപ്               | al 🔊 🖬          |              | <u>668</u> (N) | ABK 💻    |                  |      |
| Position B               | usy              |                            |               |      |                    |                 |              |                |          |                  |      |
| Console O                | verflow          |                            |               |      |                    |                 |              | Loop           | <u> </u> |                  | -    |
| Backgroun                | nd Musir         |                            |               |      |                    |                 |              |                |          |                  |      |
| Drivacy                  | ia <u>m</u> asia | •                          |               |      |                    | - 10            |              |                |          |                  |      |
| /D-bus au D.             |                  |                            |               |      |                    | Priv.           | Over         |                |          |                  |      |
| √ Privacy <u>Re</u>      | elease           |                            | Dial          | T    | Bedial             |                 |              |                |          |                  |      |
| Call Forwa               | ird              |                            |               |      | neulai             |                 |              |                |          |                  |      |
| Call <u>F</u> orwa       | rd Fixed         | 1                          |               |      | Park Retrieve      | •               |              |                |          |                  |      |
| Line Group               | p Restric        | ction                      |               |      |                    |                 |              |                |          |                  |      |
| Timed Rer                | ninders.         |                            |               |      |                    |                 |              |                |          |                  |      |
| Date-Time                |                  |                            |               |      |                    |                 |              |                | 7        | latriava         |      |
|                          |                  |                            | -             |      |                    |                 |              | لالكال         |          | 1 <u>6</u> 11676 | _    |
| E <u>x</u> it            |                  |                            | 012           | Eme  | erg Page Car       | cel ARR         | Bedia        |                | Pickup   | Acet [           | · or |
|                          |                  |                            |               |      | ng i ago loai      | oorriorri       | mound        |                | Tiokup   |                  |      |
| Msg Center               | Upd Sta          | tus Tak                    | e Note        | Pag  | jeAllSpk E         | dit Msg         | Park         | Pic            | kup Grp  | DeptSe           | ele  |
| F2                       | F3               |                            | F4            |      | F5                 | F6              | F7           |                | F8       | F9               |      |
| Chapman, Ken             | 254              | Lin, Sally                 |               | 262  | Smith, Bob         | 203             |              |                |          |                  |      |
| Chen, Ren                | 261              | Long, Nan                  | су            | 202  | Smith, Pat         | 299             |              |                |          |                  |      |
| Derfman Aleu             | 263              | Lovig, Bill<br>Lovig, Bill |               | 201  | Swann, Hosa        | 200             |              |                |          |                  |      |
| Henson Brian             | 203              | Mammolite                  | Michelle      | 258  | Walker Pat         | 500             |              |                |          |                  |      |
| Johnson, April           | 278              | Mandeville                 | . Dave        | 252  | Z. Pat             | 221             |              |                |          |                  |      |
| L, Pat                   | 290              | Meyer, Lar                 | ry -          | 207  | •                  |                 |              |                |          |                  |      |
| LaBlanca, Ed             | 255              | Mulcahy, J                 | oyce          | 256  |                    |                 |              |                |          |                  |      |
| Lang, Karena             | 257              | Nelson, Jo                 | n             | 250  |                    |                 |              |                |          |                  | •    |
|                          |                  |                            |               |      |                    |                 |              |                |          |                  | *    |
| Night Tran:              | ster Set         | ting                       |               |      |                    |                 |              | 03:33          | PM M     | ion Nov          | /25  |

# **Night Transfer**

You can set the console to transfer after-hours calls to a different station. After Hours call routing can be set for three different modes: Day, Day2, and Night mode. Night Transfer can be set for up to four Tenants. In most cases, there is one Tenant (one company) being handled by a single console.

#### ► To set Night Transfer

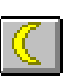

- 1. From the Menu Bar, select Console then Night Transfer.
- From the Night Transfer dialog box, select a Night Mode from the Tenant 1 dropdown box. Either two or three settings are allowed (Day, Day2, Night), depending on the Telephony Setup parameter for Night Modes.
- 3. If there is more than one Tenant, choose the next Tenant box and select a Night Mode and Day, Day2, Night settings.
- 4. Optional: To control Night Transfer automatically, toggle Enable Automatic ON ("X" in the box).

To control Night Transfer manually, toggle Enable Automatic OFF (No "X" in the box).

5. Select the OK button.

| -                          | light Transfer         |
|----------------------------|------------------------|
| Tenant <u>1</u> : Night    | • Tenant <u>3</u> :    |
| Tenant <u>2</u> :          | ± Tenant <u>4</u> : ±  |
| Enable Automatic           |                        |
| 07:00 MTWTF                | 1 Day +                |
| 09:00 MTWTF                | 1 Day                  |
| 10:00 MTWTF                | 1 Night <u>D</u> elete |
| 11:00 MTWTF<br>12:00 MTWTF | 1 Day<br>1 Night 🛨     |
|                            | <u>Cancel H</u> elp    |

The DK is now in the new Night Mode setting for the selected tenants.

# **Automatic Night Transfer**

Automatic Night Transfer allows the Night Mode to be set by a weekly/time of day schedule for each of the four tenants on the Strata DK system.

### ► To set Automatic Night Transfer

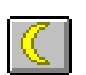

- 1. From the Menu Bar, select Console then Night Transfer.
- 2. Set Enable Automatic to ON (make sure box has an "X").
- 3. From the Night Transfer dialog box, select the Add button to enter new settings and the Delete button to remove unwanted entries.
- 4. If you selected the Add button, set up schedules from the Add Night Transfer dialog box:

Select the Mode (Day, Day2, Night).

Select Time (two digits, 24-hour format).

Select Days (reverse video indicates days selected).

5. Select the Close button to save, or the Add button to enter another time setting (at least 5 mins. difference).

| _              | Nig                           | ht Transfer             |                |
|----------------|-------------------------------|-------------------------|----------------|
| Tenant         | 1: Night 🛨                    | Tenant                  | <u>3</u> :     |
| Tenant         | 2: ₹                          | Tenant                  | <u>4</u> :     |
| ▼ <u>E</u> nal | MIWIF 1                       | Day 🕇                   |                |
| 08:00          | MIWIE 1<br>MTWTE 1            | Night<br>Day            | Add            |
| 11:00          | MIWIF I<br>MTWTF 1<br>MTWTF 1 | Night<br>Day<br>Night ¥ | <u>D</u> elete |
|                | <u>]K <u>C</u>ar</u>          | ncel                    | <u>H</u> elp   |

| Add Night Transfer                                                                                |                              |
|---------------------------------------------------------------------------------------------------|------------------------------|
| Mode: Day 		 Tenant: 1<br><u>T</u> ime: 00 : 00 		 Days: Sunday<br>Monday<br>Tuesday<br>Wedoesday | <u>C</u> lose<br><u>A</u> dd |
| Thursday<br>Friday<br>Saturday                                                                    | <u>H</u> elp                 |

**Note** There must be at least 5 minutes between time settings for the same tenant. Example: if Day 1 begins at 07:00, then Night 1 should be 07:05 (or later).

# **Position Busy**

Position Busy lets you place a console in unattended mode. In this mode, new calls are sent to the other console(s). Held and unanswered transferred calls continue to recall the console that processed them.

Only use Position Busy when there is more than one Attendant Console. The default setting is for single console operation with Position Busy disabled. To enable the feature, Console Settings must be set for Multiple Console operation from the Setup menu.

When the last console in the attendant group is placed in Position Busy mode, the entire group is considered Unattended. Consoles should then set Call Forward and/or Night Transfer so that incoming calls are rerouted to another destination. (Night Bell, an alternate answer position, etc.)

The console is placed in a Position Busy Pending state if you are talking to a party, making an outgoing call, holding calls, or if you are in ring transfer mode. During this state, the console cannot receive any new calls. When you disconnect from the current call and/or process held and unanswered transferred calls, the console enters Position Busy mode.

### ► To access Position Busy

| 1. | From the Menu Bar, select<br>Console. Toggle Position<br>Busy ON (check mark) or<br>OFF (no check mark). | A pop-up window alerts you when Position Busy is ON.                                         |
|----|----------------------------------------------------------------------------------------------------|----------------------------------------------------------------------------------------------|
| 2. | Clear the Position Busy alert<br>pop-up window by pressing<br>the <b>OK</b> button.                      | Optional. Leaving this displayed provides a clear visual indication of Position Busy status. |

# **Console Overflow**

When Console Overflow is ON, new incoming calls that have been waiting too long are routed to another station or answering device. Calls overflow based upon a system timer.

### ► To toggle Console Overflow

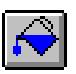

From the Menu Bar, select Console. Toggle Console Overflow ON (check mark) or OFF (no check mark).

"OVERFLOW ON" or "OVERFLOW OFF" shows for a few seconds in the active call window depending on the toggle position.

# **Background Music Over External Speakers**

Background Music (BGM) over external speakers can be turned ON and OFF from the Attendant Console or the System Administrator's station (typically station 200).

#### ► To toggle Background Music

Console.

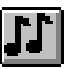

1. From the Menu Bar, choose When toggled on, music plays over the external paging system.

2. Toggle Background Music ON (check mark) or OFF (no check mark).

"BGM ON" or "BGM OFF" displays in the active call window - depending on the toggle position.

# Privacy

If your Attendant Console is programmed for the Privacy feature, you can block station users with Privacy Override from entering CO line calls. The Privacy feature does not block Busy Override or Executive Override.

### ► To toggle the Privacy feature

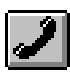

From the Menu Bar, choose W Console. Toggle Privacy ON (check mark) or OFF (no check mark).

When toggled ON, the Privacy feature is enabled.

# **Privacy Release**

When you activate Privacy Release, other stations and Attendant Console users can enter your call on a CO line.

Privacy Release is assigned for each console or station in system programming. Up to two attendant consoles and/or stations can enter an existing CO call, allowing up to three consoles and/or stations to be connected.

#### ► To toggle Privacy Release

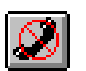

From the Menu Bar, choose Console. Toggle Privacy Release ON (check mark) or OFF (no check mark). When toggled ON, the Privacy Release feature is enabled.

# **Call Forward**

You can forward calls from the Attendant Console (internal) to stations and outside (external) telephone numbers.

### **Internal Call Forward**

The following Internal Call Forward selections are available:

No Call Forward disables this feature.

All Calls forwards all calls immediately. The PC Attendant Console does not ring.

Busy forwards calls immediately if you are in Position Busy mode.

No Answer forwards calls if you do not answer in the specified time.

**Busy/No Answer** forwards calls immediately when you are in Position Busy mode. Forwards when not answered within the specified time when not in Position Busy.

**Fixed Set** forwards all calls immediately to a preset internal destination. This is not associated with Fixed Call Forwarding programmed in the DK system. The destination is defined in the Call Forward Menu (see below).

### ► To set Internal Call Forward

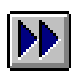

# 1. From the Menu Bar, choose Console, then Call Forward.

 From the Call Forward / Voice Mail dialog box, click an "X" into the desired Call Forwarding box.

| Internal Call Forwarding                                           |                                      |
|--------------------------------------------------------------------|--------------------------------------|
| ∝ <u>No Call Forward</u><br>All <u>C</u> alls                      | Destination:                         |
| ☐ <u>B</u> usy<br>☐ No <u>A</u> nswer<br>☐ B <u>u</u> sy/No Answer | No Answer Time in <u>S</u> econds: 8 |
| Fixed Set                                                          | 200 Pat Walker                       |
| Extenal Call Forwarding                                            |                                      |
| E <u>x</u> ternal Set                                              | 803201                               |
| <u> <u> </u></u>                                                   | Cance <u>l</u> <u>H</u> elp          |

 Choose Destination and enter a number or... select a number from the Fixed Destination drop-down box.

> Optional: Select No Answer Time in Seconds and enter the seconds the call rings before forwarding.

4. Select OK.

### **External Call Forward**

Enables you to forward new incoming calls to a destination outside the system. Only incoming calls over CO lines dedicated to the console and/or Direct In Dial (DID) line calls will forward. Other Call Forward modes can be set simultaneously while Call Forward - External is ON.

#### > To set Call Forward to an external station or device

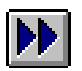

1. From the Menu Bar, select Console, then Call Forward.

- 2. From the Call Forward/Voice Mail box, enter the destination telephone number (outside the system) into the External Call Forwarding box.
- 3. Click an "X" into the External Set box.

|                          | Call Forward / Voice Mail             |
|--------------------------|---------------------------------------|
| Internal Call Forwarding |                                       |
| 🛛 No Call Forward        | Destination:                          |
| 🗌 All <u>C</u> alls      |                                       |
| 🗖 <u>B</u> usy           | · · · · · · · · · · · · · · · · · · · |
| No Answer                | No Answer Time in <u>S</u> econds: 8  |
| Busy/No Answer           | Eixed Destination:                    |
| Fixed Set                | 200 Pat Walker                        |
|                          |                                       |
| Extenal Call Forwarding  |                                       |
|                          |                                       |
| External Set             | 803201                                |
|                          |                                       |
|                          |                                       |
| пк                       | Cancel Help                           |

4. If the Call Forward destination is over a tie or CO line, place the CO line access code in front of the external telephone number. The code entered for external destination is stored in speed dial location 49.

### **Call Forward Fixed**

Using the Call Forward feature, a station user can route all calls to an alternate station. A feature button is selected to put that station in Call Forward mode to a fixed station. For example, the station may be programmed to forward to the attendant station or a voice mail system.

### ► To toggle Call Forward Fixed ON/OFF

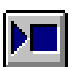

 $\succ$ 

From the Menu Bar, select Console, then Call Forward Fixed.

To change the Call Forward destination, follow the Internal Call Forward steps on Page 19 and record a telephone number in the Fixed Destination box.

**Note** If this item cannot be selected, a Fixed Destination was not entered.

# **Line Group Restrictions**

The Line Group Restrictions feature lets you restrict access to outgoing CO line groups on an as-needed basis. This feature also lets you restrict outgoing calls on two-way CO line groups. This enables you to control outgoing traffic on heavily-used line groups during busy hours.

Once a line group is restricted, station users cannot access the group on an outgoing basis except through LCR and/or an Attendant (Access an Outside Line for a Station, Three-Way Calling, Four-Party Conference, Executive Override, Hold Pickup, etc.). This restriction affects all stations equally.

### ► To restrict a Line Group

| I |  |   | Ì |
|---|--|---|---|
|   |  | 1 |   |
|   |  | Ц |   |

1. From the Menu Bar, choose Console, then Line Group Restriction.

2. From the Restricted row in the Line Groups dialog box, click an "X" into the box(es) next to the line(s) you want to restrict.

The "X" in the Busy column shows busy/idle status and cannot be selected.

3. Select the OK button.

|                     |     | Line | Groups       |
|---------------------|-----|------|--------------|
| <u>R</u> estricted: | : В | usy: |              |
|                     | 01  |      |              |
|                     | 02  |      |              |
|                     | 03  |      |              |
|                     | 04  |      | OK           |
|                     | 05  | ×    |              |
|                     | 06  | ×    |              |
|                     | 07  | ×    |              |
|                     | 08  | ×    | <u> </u>     |
|                     | 09  | ×    |              |
|                     | 10  | ×    |              |
|                     | 11  | ×    | <u>H</u> elp |
|                     | 12  | ×    |              |
|                     | 13  | ×    |              |
|                     | 14  | ×    |              |
|                     | 15  | ×    |              |
|                     | 16  | ×    |              |

# **Timed Reminders**

Use this feature to send a reminder message to the active call window at a specified time. To define these messages, see the Set Messages section on Page 83.

### ► To set Timed Reminders

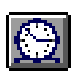

1. From the Menu Bar, select Console, then Timed Reminders.

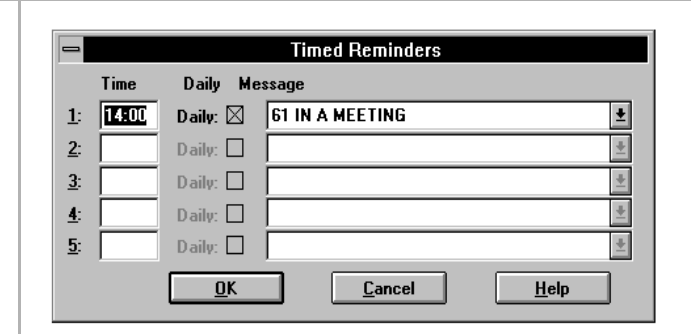

- From the Timed Reminders dialog box, enter the time. Use the 24-hour format (e.g., 2 p.m. is 14:00).
- 3. Select a message from the drop-down list.
- 4. If you want to send the message daily, click an (X) in the Daily box.
- 5. Repeat Steps 2~4 for any additional reminders you wish to set.
- 6. Select the OK button.

Leaving the Time box blank deactivates the feature.

The message is sent at the selected time.

# **Date and Time**

The Date and Time can be set from two different sources: the PC's internal clock or the DK system clock. Once you set either the PC or DK clock, then you can "send" the date and time to the other one. The time for both are shown in the dialog box so that you can make sure that they are set for the same time.

Also, if there is more than one console, you can set the time from one PC Attendant Console, then send the time to the DK, and then send the DK time to the second PC Attendant Console.

#### ► To set the Date and Time

1. From the menu bar, select Console, then Date and Time.

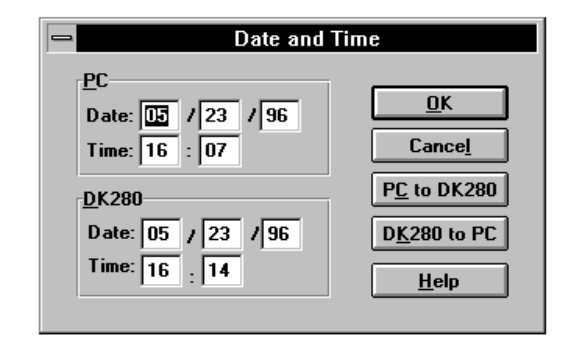

- 2. Update the PC date/time *or* the DK date/time. Select the OK button to update either the PC of the DK only.
- 3. To transfer the update to the other, click on the PC to DK280 or DK280 to PC button.

# **Volume Control**

Volume control can be set while the console is idle or when you are on a call using the volume up/down arrow keys.

### ► To adjust Ringer Volume

|  | While <i>the console is idle</i> ,<br>click the up/down icons<br>or<br>press the <b>Vol Up/</b><br><b>Vol Dn</b> keys. | Each click increments the volume.<br>Holding down the <b>Vol Up/Vol Dn</b> keys to make<br>precise volume settings may be difficult if they are<br>programmed to "fast-repeat."<br>See 'Windows Controls' on Page 123. |
|--|----------------------------------------------------------------------------------------------------|----------------------------------------------------------------------------------------------------|
|--|----------------------------------------------------------------------------------------------------|----------------------------------------------------------------------------------------------------|

### ► To adjust Handset Volume

| $\Delta$ | $\nabla$ |
|----------|----------|
|          | · · ·    |

 While on a call, click the up/ down icons or... press the Vol Up/ Vol Dn keys.

See above comments on volume buttons.

This chapter contains instructions for the most commonly used Attendant functions:

- Incoming Calls
- Transferring Calls
- Voice Mail
- Placing Calls
- Voluntary Account Codes
- Calling Options
- Dialing for Others
- Conference Calls
- Call Splitting (Split/Switch)
- Trunk-to-trunk Connections
- Call Supervision

Many of the calling features in this chapter take advantage of the "hot" keyboard. As soon as you begin typing the name or extension number of an individual, the PC Attendant Console searches for a match and highlights that person in the directory.

# **Incoming Calls**

You can answer incoming calls with either the **Answer** or **Answer Incoming** keys. The type of incoming call is displayed in the Active Call Window. The actual wording for call types is set in system programming.

#### ► To answer Calls by Priority

Select the **Answer** button.

See "Answered Call Options" on Page 30 for more call handling options. Calls coming into the console are prioritized in the queue according to their answer priority. Emergency calls are always highest priority.

#### ► To select which Incoming Call to answer

1. Highlight the call type to answer from the incoming call display, such as "Dial 0".

See "Incoming Call Types" on Page 29 for more information.

| Console Features Directory Messages View Setup Help  Console Features Directory Messages View Setup Help  The Setup Help  The |                |           | 2                  | 20 DC ATTE     | IDANT 220       | 1        |             |                   |
|----------------------------------------------------------------------------------------------------|----------------|-----------|--------------------|----------------|-----------------|----------|-------------|-------------------|
| Sufficiency     Diffecting     Diffecting     Diffecting       Incoming Calls:     Incoming     Incoming     Incoming       Answer Incoming     Incoming     Incoming     Incoming       Answer Incoming     Incoming     Incoming     Incoming       Answer Incoming     Incoming     Incoming     Incoming       Answer Incoming     Incoming     Incoming     Incoming       Answer Incoming     Incoming     Incoming     Incoming       Solid     Solid     Solid     Incoming     Incoming       Incoming     Incoming     Incoming     Incoming     Incoming       Solid     Solid     Solid     Incoming     Incoming       Incoming     Solid     Solid     Incoming     Incoming       Incoming     Solid     Solid     Incoming     Incoming       Incoming     Solid     Solid     Incoming     Incoming       Incoming     Solid     Solid     Incoming     Incoming       Incoming     Solid     Solid     Incoming     Incoming       Incoming     Solid     Solid     Solid     Incoming       Incoming     Solid     Solid     Solid     Incoming       Incoming     Solid     Solid     Solid                                                                                                    | Concolo        | Footuroo  | Directory          |                | iow Cot         | un Halm  |             |                   |
| Incoming Calls:       Image: Control of the control of the control of                                          | Console        | Leatures  |                    | icssayes y     | 10W <u>3</u> 0U | th Tieth | · · · · · · |                   |
| Incoming Calls: 1       TALK TO 205 205 JERRY       Hold     Release       Conf./Trn.     Tone       Voice Mail     Switch       Park/Page     Join       Answer Incoming     Switch       Park/Page     Join       Answer Incoming     Suitch       Park/Page     Join       Answer Incoming     Suitch       Park/Page     Join       Answer Incoming     Suitch       Park     Park       Park     Park       Park     Park       Park     Park       Park     Park       Portman. Hen     251       Long Namey     202       Smith, Park     200       Henson, Bian     201       Park     230       Warer, Park     201       Henson, Bian     201       Valker, Park     200       Henson, Bian     201       Age Marker, Park     200       Lenk, Park     200       Long, Kenne     255       Lage, Kenne     256       Lage, Kenne     257       Long, Kenne     257       Long, Kenne     257       Long, Kenne     257       Long, Kenne     257                                                                                                    |                | 1 N 🕅     | シロ@ - '            | 비율띠수           |                 | 10 🕰 💵   | @ Ø @ 相     |                   |
| DiAL 0     TALK TO 205 205 JERRY       Hold     Release       Conf./Trn.     Tone     Voice Mail       Switch     Park/Page     Join       Answer Incoming     Conf./Trn.     Tone     Voice Mail       SD10     SD11     SD12     Emerg Page     Cancel ABR       Tone     Upd Status     Take Note     PageAllSpk     Edit Msg       Fa     F3     F4     F5     F6       Chapman, Ken     254     Lin, Sub     203       Chapman, Ken     254     Lin, Sub     203       Chapman, Ken     254     Lin, Sub     203       Chapman, Ken     254     Lin, Sub     203       Denn, Ren     254     Lin, Sub     203       Dennan, Ken     254     Lin, Sub     203       Dennan, Ken     254     Lin, Sub     203       Dennan, Ren     254     Lin, Sub     203       Dennan, Ren     254     Lin, Sub     203       Dennan, Ren     254     Lin, Sub     203       Dennan, Ren     254     Lin, Sub     203       Dennan, Ren     254     Lin, Sub     203       Lin, Pat     230     Walker, Pat     200       Lineon, Bian     204     Mamoti                                                                                                    | Incoming Ca    | lls: 1    |                    |                |                 |          | Loop        |                   |
| Hold     Release       Conf./Tm.     Tone       Voice Mail       Switch     Park/Page       Join       Answer Incoming       SD10     SD11       SD12     Emerg Page       Cancel ABR     Tone       Call Pickup     Acct Code       Hsg Center     Upd Status       Take Note     PageAllSpk       Edit Msg     Flash       Pickup Girp     DeptSelect       Charman, Ken     254       Lin Sall     203       Chern, Ren     261       Coul, Judith     233       Lowy, Pat     244       Valeer, Pat     200       Doffman, Ken     235       Lin Sall     244       Valeer, Pat     200       Leghana, Ken     255       Soll Lowy, Pat     244       Valeer, Pat     200       Leghana, Ken     255       Lin Sall     255       Leghana, Ken     255       Lagkana, Edit     500       Lagkana, Edit     500       Lagkana, Edit     500       Lagkana, Edit     500       Lagkana, Edit     500       Lagkana, Edit     500       Lagkana, Edit     500       Lagkan                                                                                                    | DIAL 0         |           | TALK TO 20         | 05 205 JERRY   |                 |          |             |                   |
| Hold     Release       Conf./Tm.     Tone       Voice Mail       Switch     Park/Page       Join       Answer Incoming       Answer Incoming       Control Incoming       Answer Incoming       Answer Incoming       Control Incoming       Control Incoming       Definancing       State Incoming       Definancing       Definancing       Definancing       Definancing       Definancing       Definancing       Definancin                                                                                                    |                |           |                    |                |                 |          |             |                   |
| Cont./Tr.n.     Tone     Voice Mail       Switch     Park/Page     Join       Answer Incoming     Arct Code       SD10     SD11     SD12     Emerg Page     Cancel ABR     Tone     Call Pickup       Acc Code     Mag Cancel ABR     Tone     Call Pickup     Acct Code       Hsg Center     Upd Status     Take Note     PageAllSpk     Edit Msg     Flash     Pickup Grp     DepSelect       F2     F3     F4     F5     F6     F7     F8     F9       Charpman, Ken     254     Lin, Shy     262     Smith, Bob     203       Denn, Ren     254     Lin, Shy     262     Smith, Paose     203       Dennar, Ren     254     Lin, Shy     262     Smith, Paose     203       Dennar, Alex     253     Lin, Paose     200     203       Dennar, Alex     254     Lin, Shy     262     Smith, Paose       251     Lin, Pao     200     200     200       Johnon, Apil     278     Mandelle, Dave     250     201       L, Pet     230     Weyer, Lany     207     201       L, Pet     230     Meyer, Lany     207     201       L, Pet     230     Meyer, Lany     207                                                                                                    |                |           | Hold               | Releas         | e               |          |             |                   |
| Answer Incoming     Switch     Park/Page     Join       ▲ Subscript     ▲ ▼ Retrieve       SD10     SD11     SD12     Emerg Page     Cancel ABR     Tone     Call Pickup     Acct Code       Mag Center     Upd Status     Take Note     PageAllSpk     Edit Msg     Flash     Pickup Grp     DeptSelect       F2     F2     F3     F4     F5     F6     F7     F8     F9       Charman, Ken     251     Long, Nancy     202     Smith, Bob     203     Cancel ABR     DeptSelect       Datimar, Abs.     251     Long, Nancy     202     Smith, Pat     203       Datimar, Abs.     251     Long, Nancy     202     Smith, Pat     203       Datimar, Abs.     251     Long, Nancy     202     Smith, Pat     203       Datimar, Abs.     253     Long, Nancy     202     Smith, Pat     203       Datimar, Abs.     251     Long, Nancy     202     Smith, Pat     203       Datimar, Abs.     253     Long, Nancy     207     204     204       Liped, Abs.     255     Mickary, Jopce     256     203     204       Leghone, Ed.     255     Mickary, Jopce     256     204     204       Lag, Kare                                                                                                    |                |           | Conf./Trn.         | Tone           | Voi             | ce Mail  |             |                   |
| Answer Incoming     Arrive Upd Status     Take Note     Call Pickup     Acct Code       SD10     SD11     SD12     Emerg Page     Cancel ABR     Tone     Call Pickup     Acct Code       Hag Center     Upd Status     Take Note     PageAllSpk     Edit Mag     Flash     Pickup Girp     DeptSelect       F2     F3     F4     F5     F6     F2     F8     F3       Chen, Ren     251     Long, Narcy     202     Smith, Pad     239       Chou, Judih     251     Long, Narcy     202     Smith, Pad     239       Chou, Judih     253     Lovig, Bil     251     Swann, Rosa     501       Dofman, Alex     259     Lowy, Pad     244     Valker, Pat     200       Henson, Bian     201     Mammöle, Michele 258     Valker, Pat     500       Johnson, Api     255     Mucaly, Joyce     256     Lang, Karena     257       Lagk, Rarena     257     Neton, Jon     250     Lang, Karena     257       Larche, Bob     253     Roseft, Victoria     502     Date     Date                                                                                                    |                |           | Switch             |                |                 | Loin     |             |                   |
| Answer Incoming         △ ▼ Retrieve           SD10         SD11         SD12         Emerg Page         Cancel ABR         Tone         Call Pickup         Acct Code           Hsg Center         Upd Status         Take Note         PageAllSpk         Edit Msg         Filash         Pickup Grp         DepSelect           F2         F3         F4         F5         F6         F7         F8         F9           Chen, Ren         251         Long, Narcy         262         Smith Pat         203         Concel ABR         269         Concel ABR         Concel ABR                                                                                                    |                |           | SHITCH             |                | <u>ge</u>       | 0011     |             |                   |
| Answer Incoming         A ▼ Retrieve           SD10         SD11         SD12         Emerg Page         Cancel ABR         Tone         Call Pickup         Acct Code           Hsg Center         Upd Status         Take Note         PageAllSpk         Edit Msg         Flash         Pickup Grp         DeptSelect           Charman, Ken         254         Lin, Saly         252         Smith, Pot         203           Cher, Ren         251         Long, Nancy         202         Smith, Pot         203           Dordman, Alex         253         Lowy, Pat         203         Smith, Pot         203           Derrora, Bian         211         Smith, Pot         203         File         File         File           Dafman, Alex         253         Lowy, Pat         202         Smith, Pot         203         File         File                                                                                                    |                |           |                    |                |                 |          |             |                   |
| Answer incoming         Cancel ABR         Tone         Call Pickup         Acct Code           SD 10         SD11         SD12         Emerg Page         Cancel ABR         Tone         Call Pickup Grap         Acct Code           Hag Center         Upd Status         Take Note         PageAllSpk         Edit Mag         Flash         Pickup Grap         DeptSelect           F2         F3         F4         F5         F6         F7         F8         F9           Chen, Ren         251         Long, Narcy         202         Smith, Pat         239         Chou, Jouth         239         Chou, Jouth         239         Chou, Jouth         239         Chou, Jourdian, Jakes         200         Herson, Bian         201         Marmolie, Michelie         258         Walker, Pat         200         Jointon, Api         220         Long, Karena         257         Mardwille, Dave         252         Long, Lawei Jakes         201         Jointon, Api         202         Long, Karena         257         Mardwille, Dave         256         Lang, Karena         257         Neton, Jon         250         Lang, Lawei Jakes         256         Lang, Karena         257         Lawei Jakes         256         Lawei Jakes         256         Lawei Jakes         256 <td></td> <td>. 1</td> <td>í l</td> <td></td> <td></td> <td></td> <td></td> <td></td>                                                                                                    |                | . 1       | í l                |                |                 |          |             |                   |
| SD10         SD11         SD12         Emerg Page         Cancel ABR         Tone         Call Pickup         Acct Code           Hsg Center         Upd Status         Take Note         PageAllSpk         Edit Msg         Flash         Pickup Grp         DeplSelect           F2         F3         F4         F5         F6         F2         F8         F9           Chern, Ren         254         Lin, Salv         202         Smith, Bob         203         F8         F9           Chern, Ren         251         Ling, Narcy         202         Smith, Pat         293         F8         F9           Ohron, April         253         Long, Narcy         202         Smith, Pat         293         F8         F9           Linex, Bran         261         Marxolite, Michelle         258         Walker, Pat         290         F8         F9           Linex, Rena         278         Mardelle, Dave         252         Z, Pat         221         Linex, Pat         201           LeBinone, Ed.         255         Mickayi, Ugoce         276         Lagk, Rena         275         Lecke, Dob         273         Lacke, Bob         273         Lacke, Bob         274         Thu Doce         074:07.7                                                                                                    | Answer         | ncoming   |                    |                |                 |          |             | i <u>e</u> trieve |
| Hsg Center         Upd Status         Take Note         PageAllSpk         Edit Msg         Flash         Pickup Grp         DeptSelect           F2         F3         F4         F5         F6         F7         F8         F9           Charpan, Ren         254         Lin, Silv         202         Smith, Pat         203         F9         F9           Chen, Ren         251         Long, Nancy         202         Smith, Pat         293         Concentration         F9           Datimar, Alex         253         Lowy, Fat         Newen, Ross         500         Junton Alex         274         Madedie Dave         252         Z, Pat         201         Lexibance, Ed         202         Links, Alex         203         Links, Alex         204         Links, Alex         205         Links, Alex         204         Links, Alex         205         Links, Alex         207         Links, Alex         201         Links, Alex         201         Links, Alex         202         Links, Alex         201         Links, Alex         201         Links, Alex         201         Links, Alex         201         Links, Alex         201         Links, Alex         202         Links, Alex         201         Links, Alex         201         Links, A                                                                                                    | SD10           | SD11      | SD12               | Emerg Page     | Cancel ABR      | Tone     | Call Pickup | Acct Code         |
| F2         F3         F4         F5         F6         F7         F8         F9           Charpam, Ken         254         Lin, S4y         252         Smith Bob         203         Charpam, Ken         251         Long, Nancy         202         Smith, Pat         289         Charpam, Ken         251         Long, Nancy         202         Smith, Pat         289         Charpam, Ken         251         Dofman, Alex         259         Long, Nancy         244         Walker, Pat         200         Montowice, Michelle 258         Walker, Pat         200         Johnson, Api         253         Long, Nancy         252         Z, Pat         200         Johnson, Api         253         Long, Nancy         252         Z, Pat         200         Johnson, Api         253         Mandeville, Dave         252         Z, Pat         201         Johnson, Api         254         Johnson, Api         255         Johnson, Api         255         Johnson, Api         256         Jang, Karena         257         Jang, Karena         255         Jang, Karena         255         Jang, Karena         255         Jang, Karena         255         Jang, Karena         255         Jang, Karena         255         Jang, Karena         255         Jang, Karena         256 <td< th=""><th>Msg Center</th><th>Upd Statu</th><th>s Take Note</th><th>PageAllSpk</th><th>Edit Msg</th><th>Flast</th><th>Pickup Grp</th><th>DeptSelect</th></td<>                                                                                                    | Msg Center     | Upd Statu | s Take Note        | PageAllSpk     | Edit Msg        | Flast    | Pickup Grp  | DeptSelect        |
| Chapman, Ken 254 Lin, Saly 262 Smith, Bob 203<br>Chen, Ren 251 Long, Naroy 202 Smith, Pat 239<br>Chou, Judih 263 Lovig, Bil 251 Swann, Rosa 501<br>Dorfman, Alex 259 Lowy, Pat 244 Walker, Pat 200<br>Henson, Bian 201 Mammöle, Michele 258 Walker, Pat 500<br>Johnson, Api 278 Mandewile, Dave 252 Z, Pat 221<br>L, Pat 290 Meyer, Lany 207<br>LaBknas, Ed 255 Muckay, Joyce 256<br>Lang, Karena 257 Netson, Jone 250<br>Lac Minh 202 Finde Demo 215<br>Lerche, Bob 253 Roseft, Victoria 502                                                                                                    | F2             | F3        | F4                 | F5             | F6              | F7       | F8          | F9                |
| Chen, Ren 261 Long, Nancy 202 Smith, Pat 299<br>Chou, Judith 263 Lovig, Bill 251 Swann, Ross 501<br>Darfman, Alex 253 Lovig, Bill 251 Swann, Ross 501<br>Person, Bian 201 Marandie, Michele 253<br>Li Pat 200<br>Li Pat 200<br>Li Pat 200<br>Legence Lang Vagee 265<br>Lang, Karena 257 Nelson, Jone 256<br>Lende, Bob 253 Rosoft, Victoria 502<br>Darde E To Jahn                                                                                                    | Chapman, Ken   | 254 Lir   | n, Sally           | 262 Smith, Bob | 203             | 3        |             |                   |
| Chou, Judith 283 Loving, Bill 251 Swann, Nota 501<br>Dorfman, Alex 259 Loving, Pat 244 Walker, Pat 200<br>Henson, Binan 201 Mammolle, Michelle 258 Walker, Pat 200<br>Johnson, Apil 278 Mandewille, Dave 252 Z, Pat 221<br>L, Pat 230 Meyer, Lany 207<br>LaBlanca, Ed. 255 Muclashy, Joyce 256<br>Lang, Karena 257 Neton, Jone 250<br>Lach, Rob 253 Rootf, Victoria 502                                                                                                    | Chen, Ren      | 261 Lo    | ong, Nancy         | 202 Smith, Pat | 299             | 9        |             |                   |
| Dortman, Alex 259 Lowin, Pat 244 Walker, Pat 200<br>Henson, Bian 201 Marmolie, Michele 258 Walker, Pat 500<br>Johnson, April 278 Mandeville, Dave 252 Z, Pat 221<br>L, Pat 229 Meyer, Lany 207<br>LaBlanca, Ed 255 Mulcahy, Joyce 256<br>Lang, Karena 257 Nelson, Jon 250<br>Let, Minh 250 Phone Dama 205<br>Letche, Bob 253 Rosoft, Victoria 502                                                                                                    | Chou, Judith   | 263 Lo    | ovig, Bill         | 251 Swann, Ro  | isa 501         |          |             |                   |
| Henson, Bran         201         Marmote, Michelle 238         Walker, Pat         500           Johnson, Apin         278         Mandeville, Dave 252         2, Pat         221           L, Pat         230         Meyer, Lany         207         Ladeknos, Ed.         255           Lag, Karena         257         Michaely, Joyce         256         Lag, Karena         257           Le, Minh         280         Enco         215         Lage Root Biologie         205           Lache, Rob         253         Root My Joyce         276         Lache, Rob         276           Lache, Rob         253         Root My Victoria         502         Direct C Af Chr. Dah         Direct 0.01                                                                                                    | Dorfman, Alex  | 259 Lo    | owry, Pat          | 244 Walker, Pa | at 200          | ļ        |             |                   |
| Jonnson, April 276 Mandeville, Uave 202 2, Pat 221<br>L, Pat 220 Meyer, Lany 207<br>LaBlanca, Ed 255 Mulcahy, Joyce 256<br>Lang, Karena 257 Nelson, Jon 250<br>Le, Minh 260 Phone, Denno 205<br>Lerche, Bob 253 Rosoff, Victoria 502                                                                                                    | Henson, Brian  | 201 M-    | ammolite, Michelle | 258 Walker, Pa | at 500          | ,        |             |                   |
| L, Fat 230 Meger, Lafty 207<br>Laghana, Ed. 255 Mudayi, Jogoe 256<br>Lang, Karena 257 Neton, Jone 250<br>La, Minh 250 Finoe Demo 275<br>Lache, Bob 253 Rootf, Victoria 502                                                                                                    | Vonnson, April | 2/8 M-    | andeville, Dave    | 202 Z, Pat     | 221             |          |             |                   |
| Lacience, to 200 mulacity, organ 200<br>Lang, Karena 257 Nelson, Jan 250<br>Le, Minh 250 Phone, Demo 205<br>Lerche, Bob 253 Rosoff, Victoria 502                                                                                                    | L, Pat         | 290 M     | eyer, Larry        | 207            |                 |          |             |                   |
| Lang, Naena 207 resvir, um 200<br>Lanche, Bob 253 Rooeft, Victoria 502<br>Dence, E. J. for bala. 004:07 DM Thu Doc 05                                                                                                    | Labianca, Ed   | 200 MI    | uicany, Joyce      | 200            |                 |          |             |                   |
| Lerche, Bob 253 Rosoff, Victoria 502                                                                                                    | Lariy, Narena  | 257 196   | eison, Jon         | 200            |                 |          |             |                   |
| Proce E1 for holp                                                                                                    | Lerche, Bob    | 253 R     | osoff, Victoria    | 502            |                 |          |             |                   |
|                                                                                                    | Proce E1       | for holp  |                    |                |                 |          | 04:07 DM    | Thu Doc 05        |

#### 2. Select the **Answer Incoming** button.

See "Answered Call Options" on Page 30 for more call handling options. If you skipped Step 1 and just pressed **Answer Incoming**, the call at the top of the list is answered.

### **Incoming Call Types**

| See | the | table | below | for | Incoming | Call | types. |
|-----|-----|-------|-------|-----|----------|------|--------|
|-----|-----|-------|-------|-----|----------|------|--------|

| Incoming Call<br>Type | Active Call Window                      | Description                                                                                                    |
|-----------------------|-----------------------------------------|----------------------------------------------------------------------------------------------------|
| Emergency             | 206 EMERGENCY CALL                      | Emergency calls from station users<br>who pressed [DN] + #400. Emergency<br>calls have the highest answering<br>priority and appear in red. |
| Park Recall           | LINE 1 PARK RECALL<br>ORBIT 900         | Park Recalls alert the console after the Park Recall timer expires.                                                                         |
| Transfer Recall       | LINE 1 RECALL FROM<br>206<br>206 RECALL | Transferred calls not answered at the destination station before the ring transfer timer expires.                                           |
| Hold Recall           | LINE 1 RECALL<br>206 RECALL             | Hold recalls that alert the console after the Hold Recall timer expires.                                                                    |
| Transfer              | LINE 1 TRANSFERRED<br>FROM 206          | Incoming line calls transferred to the Attendant.                                                                                           |
| Line Group XX         |                                         | New incoming CO line calls, where XX<br>is the group number (01~16). Names<br>can be programmed in Setup Line<br>Settings.                  |
| Dial 0                | 206 CALLING                             | Incoming calls from station users who pressed [DN] plus 0.                                                                                  |
| [PDN]                 | 206 CALLING                             | Incoming calls from station users who<br>pressed [DN] + XXX or Call Forward to<br>XXX or 0, where XXX is the Attendant<br>Console's [DN].   |

#### Notes

- [DN] refers to any Directory Number button (also known as an Extension or Intercom Number).
- [PDN] refers to Primary Directory Number button (the Extension Number for your telephone).
- Calls transferred to Automatic Call Distribution (ACD) groups do not recall.

### **Answered Call Options**

See the table below for Answered Call Options.

| Option                                      | Page | Option                                | Page |
|---------------------------------------------|------|---------------------------------------|------|
| To place a call on Hold                     | 30   | Dialing a Number for a Caller         | 46   |
| To use Automatic Hold                       | 31   | Performing Through Dialing for a User | 47   |
| To transfer a call to an individual         | 32   | Trunk-to-trunk Connections            | 52   |
| Taking Notes About a Call                   | 36   | To make a trunk-to-trunk connection   | 52   |
| To transfer to a PBX or Centrex system      | 34   | Call Park and Page                    | 66   |
| To use Department Search with Call Transfer | 37   | To complete a message started earlier | 83   |

### ► To place a call on Hold

> Select the **Hold** button.

The call appears on the Loop List. If a Note were taken, that Note appears in the Hold Window as a reminder of who is holding.

### ► To retrieve a held call

|    | Double-click on the held call  |                                                           |
|----|--------------------------------|-----------------------------------------------------------|
|    | in the Loon box                |                                                           |
|    | III the Loop box               |                                                           |
|    |                                |                                                           |
|    | 01                             |                                                           |
| 1  | <b>TT</b> 11 1.4 1 11 11 11 4  |                                                           |
| 1. | Highlight the held call in the |                                                           |
|    | Loop box.                      |                                                           |
|    | · · I                          |                                                           |
| 2  | Select the <b>Retrieve</b>     | The call moves from the Hold Loop to the Active Call      |
|    |                                |                                                           |
|    | button.                        | Area. Pressing the <b>Retrieve</b> button when a call is  |
|    |                                | not highlighted always selects the call at the top of the |
|    |                                | inde inginighted arways sereets the earrar the top of the |
|    |                                | list.                                                     |
|    |                                |                                                           |

### ► To use Automatic Hold

| ► | While on a call, select the   | The call is put on hold and answers the next call. |
|---|-------------------------------|----------------------------------------------------|
|   | Answer Incoming button        |                                                    |
|   | to hold the existing call and |                                                    |
|   | make a new call.              |                                                    |

#### ► To switch between held calls

| <ol> <li>When two calls are on hold,<br/>highlight the held call in the<br/>Loop box<br/>or<br/>select the held call.</li> <li>Select the Retrieve<br/>button.</li> <li>The Held Call moves to the Active Call Area and the<br/>active call moves into the Hold List. If Automatic<br/>Hold is not active, the active call disconnects.</li> </ol> |    |                                                                                                    |                                                                                                    |
|----------------------------------------------------------------------------------------------------|----|----------------------------------------------------------------------------------------------------|----------------------------------------------------------------------------------------------------|
| 2. Select the <b>Retrieve</b> button.                                                                                                    | 1. | When two calls are on hold,<br>highlight the held call in the<br>Loop box<br>or<br>select the held call. | The Held Call moves to the Active Call Area and the active call moves into the Hold List. If Automatic Hold is not active, the active call disconnects. |
|                                                                                                    | 2. | Select the <b>Retrieve</b> button.                                                                       |                                                                                                    |

**Note** The above items require setting the option "Automatic Hold" in the Setup menu or you may drop calls.

# **Transferring Calls**

With the Auto Dial feature, you can transfer a call by typing someone's name. The Attendant Console also provides information on the Conference/Transfer screen so that you can better respond to callers. In addition to the basic conference/transfer features, the PC Attendant provides you with a variety of transfer options.

#### ► To transfer a call to an individual

1. While connected to the current call, type a name, (first or last) or an extension number.

When you begin typing, the Conference/Transfer dialog box opens. If the dialed party is busy, an "X" appears in the Busy box.

|                                  |                                                                         | Ca                                         | onferen                                  | ce / Tran                   | sfer     |                                                         |         |
|----------------------------------|-------------------------------------------------------------------------|--------------------------------------------|------------------------------------------|-----------------------------|----------|---------------------------------------------------------|---------|
| Numbo                            |                                                                         |                                            |                                          |                             |          | Trans                                                   | fe      |
| Sod Di                           | - <u> 200 Pac</u>                                                       | walker<br>Walker                           |                                          |                             | <u>⊻</u> | Confere                                                 | enc     |
| <u>-</u>                         | an. 201 Bria                                                            | an Henson                                  |                                          |                             |          | Superv                                                  | vise    |
| 🗆 Line                           | 203 Bol<br>205 De                                                       | b Smith<br>mo Phone                        |                                          |                             |          | Transfe                                                 | ry      |
| 001 Lin                          | 207 Lar                                                                 | ry Meyer<br>≚ 04 Line                      | Group                                    | 4 🖭                         | +        | Sho <u>w</u> R                                          | eca     |
|                                  |                                                                         |                                            |                                          |                             |          | Flas                                                    | h       |
| <u>T</u> .R. Ov                  | verride Code:                                                           | Account                                    | t Code:                                  |                             | Status   | Canc                                                    | ام      |
|                                  |                                                                         |                                            |                                          |                             |          |                                                         | 5       |
|                                  |                                                                         |                                            |                                          |                             | 🗖 Busy   | <u>H</u> el                                             | p       |
|                                  | <b>P</b> -1                                                             |                                            | Title:                                   |                             | E Busy   |                                                         | p       |
| First:                           | Pat                                                                     |                                            | Title:                                   | Admin As                    | E Busy   | Work Hrs:                                               | p       |
| First:<br>Last:                  | Pat<br>Walker                                                           |                                            | Title:<br>Mgr:                           | Admin As                    | Busy     | Work Hrs:<br>8:30-5:00                                  | p       |
| First:<br>Last:<br>DN:           | Pat<br>Walker<br>200 VI                                                 | 4: 200                                     | Title:<br>Mgr:<br>Loc:                   | Admin As<br>Main            | Busy     | Work Hrs:<br>8:30-5:00<br>Work Day                      | p<br>s: |
| First:<br>Last:<br>DN:<br>Phone: | Pat<br>Walker<br>200 VI<br>(714) 555-22                                 | M: 200                                     | Title:<br>Mgr:<br>Loc:<br>Dept:          | Admin As<br>Main            | Busy     | Work Hrs:<br>8:30-5:00<br>Work Day<br>MTWTF             | p<br>   |
| First:<br>Last:<br>DN:<br>Phone: | Pat<br>Walker<br>200 VI<br>(714) 555-22<br>(714) 555-68                 | M: 200<br>113 HOME<br>108 PAGER            | Title:<br>Mgr:<br>Loc:<br>Dept:<br>Note: | Admin As<br>Main<br>On vaca | Busy     | Work Hrs:<br>8:30-5:00<br>Work Day<br>MTWTF<br>an 17th. |         |
| First:<br>Last:<br>DN:<br>Phone: | Pat<br>Walker<br>200 VI<br>(714) 555-22<br>(714) 555-68<br>(714) 555-12 | v: 200<br>113 HOME<br>108 PAGER<br>134 CAR | Title:<br>Mgr:<br>Loc:<br>Dept:<br>Note: | Admin As<br>Main<br>On vaca | Busy     | Work Hrs:<br>8:30-5:00<br>Work Day<br>MTWTF<br>an 17th. |         |

2. If Auto Dial is on and a match is found, the system Auto Transfers

...or

| If Auto Dial is off and a<br>match is found, press <b>Enter</b> .<br>The PCATT will perform either a<br>Blind Transfer or an Announce<br>Transfer based on Setup.                              | The console has an option to transfer "blindly" or<br>"supervised" upon pressing <b>Enter</b> .<br>The complete directory information for the selected<br>party is shown on the screen.                              |
|----------------------------------------------------------------------------------------------------|----------------------------------------------------------------------------------------------------|
| If no match is found, in the<br>Conference/Transfer dialog box<br>and highlight the name desired in<br>the Number drop-down box.<br>Then select Transfer (or<br>conference to announce first). |                                                                                                    |
| You have the following options;                                                                                                    |                                                                                                    |
| <ul> <li>To transfer, select the<br/>Transfer button<br/>or</li> </ul>                                                                                                    | This is sometimes called a "blind" transfer. The call<br>immediately rings the called party. If they do not<br>answer within a certain time (set in system<br>programming), the call will ring back to your console. |
| click on the name or number<br>in the directory.                                                                                                    | If the console is set for Default Transfer, the call will transfer immediately. If it is not set, you can announce the call (see the following procedure). For more information, see "Default Transfer" on Page 99.  |
| To announce a call, select the<br>Conference button, announce<br>the call, then select the<br>Transfer button.                                                                                 | If the system is set up to ring, the Voice soft key displays.                                                                                                    |
| To transfer to voice mail,<br>select the Voice soft key to<br>toggle the ringing station to<br>Voice Announce                                                                                  |                                                                                                    |
| <ul> <li>To supervise a call, select the<br/>Supervised button.</li> </ul>                                                                                                    | The call is allowed to transferred and the console goes<br>idle, but the call remains on a loop. You can click on<br>the call and re-enter the call.                                                                 |
| <ul> <li>To Camp-on, select the<br/>Transfer button.</li> </ul>                                                                                                    | When you camp a caller onto a busy line, the caller<br>will ring through to the busy party as soon as their<br>phone is idle.                                                                                        |

 To return to the original part, close the Transfer dialog box by selecting Cancel or press the Esc key.
 The operator maintains a path with the original party until a selection button is chosen.

### ► To transfer to a PBX or Centrex system

| 1. | While connected to the<br>current call, select the <b>Conf/</b><br><b>Trn</b> button                                                                               |                                                                                     |
|----|----------------------------------------------------------------------------------------------------|-------------------------------------------------------------------------------------|
|    | or<br>enter the name (first or last)<br>of the desired party. When<br>you begin typing, the<br>Conference/Transfer dialog<br>box opens for name or<br>number entry |                                                                                     |
| 2. | Select the <b>Flash</b> button.                                                                                                    |                                                                                     |
| 3. | Wait for an answer, select the <b>Release</b> button.                                                                                                    | This enables the called person to answer before hanging up to ensure call transfer. |

#### ► To transfer a caller back out on another trunk

| 1. | While connected to the<br>current call, select the <b>Conf/Trn</b> button<br>or<br>enter the name of a directory<br>entry setup to include the<br>trunk access code plus the | The directory entry does not display in the Directory/<br>BLF field, but displays in the drop-down list. |
|----|----------------------------------------------------------------------------------------------------|----------------------------------------------------------------------------------------------------|
| 2. | outside number.<br>If no directory entry exists,<br>enter the outside number in<br>the Number field.                                                                         |                                                                                                    |

- 3. Select the line, line group, or LCR after closing the dropdown Number field by clicking on the arrow to the right of the field.
- 4. Click on Conference.
- 5. Click on the soft key Join.
- Click Exit to leave the two parties connected ...or click Split to return to the original caller.

Current call holds on a loop.

The operator and two lines are joined.

The Strata DK must be programmed to allow for trunk to trunk conferencing.

### Taking Notes About a Call

You can write a short reminder note to help you identify who the caller is or who is waiting on a particular line. The note appears on-screen next to the line number.

#### ► To take a note

- 1. While connected to the call, from the Main Screen, select the Take Note user button.
  - **Note** If you do not have the Take Note button, it has not been assigned to your console.

- 2. In the Line Note dialog box, enter a short Note (16 characters maximum) to attach to the call.
- 3. Select Save (or press **Enter**) to save the note.

Line Note Note: Line: Save 001 ÷ 002 003 <u>Cancel</u> 004 005 006 007 <u>H</u>elp 008 009 010

You can use the note to record information about the call. The note shows in the Hold window or in the Notes window when a call is recalled to the console.

The note displays with the line number in the Loop screen when the call is held. If the line recalls the console, the name displays in the Information window. The note stays with the call until it is disconnected.

### Using Department Search with Call Transfer

#### ► To use Department Search with Call Transfer

- 1. From the Main Screen, select the Dept Select user button.
- 2. From the Department Transfer dialog box, select the desired name ...or

enter the department name.

If the Dept Select button is not displayed and available, it has not been assigned to your console.

| Numbe                            | r: Research - Johnson Ap<br>Research - Johnson A<br>Sales - Buonaccorsi,D<br>Sales - Dettman,Bill<br>Sales - Henson,Brian<br>Coles - Henson,Brian | ril (278)<br>pril (278)<br>Jane (F2<br>(201) | 01)                                            | Trans <u>f</u> er<br><u>C</u> onferenc<br><u>Supervise</u><br>Transfer <u>V</u> |
|----------------------------------|----------------------------------------------------------------------------------------------------|----------------------------------------------|------------------------------------------------|---------------------------------------------------------------------------------|
| <u>I</u> .R. 0                   | Sales - Meyer Larry (2<br>verride Code: <u>A</u> ccount                                                                                           | Code:                                        | Status                                         | <u>D</u> ial<br>Sho <u>w</u> Reco<br>Flash<br>Canc <u>e</u> l                   |
|                                  |                                                                                                    |                                              |                                                | <u>H</u> elp                                                                    |
| First:                           | April                                                                                                    | Title:                                       | Asst. Mgr.                                     | Work Hrs:                                                                       |
| First:<br>Last:<br>DN:           | April<br>Johnson<br>278 VM: 278                                                                                                    | Title:<br>Mgr:<br>Loc:                       | Asst. Mgr.<br>Terry Loo<br>Bldg. 3             | Help<br>Work Hrs:<br>8am-8pm<br>Work Days:                                      |
| First:<br>Last:<br>DN:<br>Phone: | April<br>Johnson<br>278 VM: 278<br>555-4278                                                                                                    | Title:<br>Mgr:<br>Loc:<br>Dept:              | Asst. Mgr.<br>Terry Loo<br>Bldg. 3<br>Research | Help<br>Work Hrs:<br>8am-8pm<br>Work Days:<br>Mon-Th.                           |

You have the following options:

- To transfer, select the Transfer button.
- To announce the call, select the Conference button, announce the call, then select the Transfer button.
- ➤ To supervise the call, select the Supervised button.

# **Voice Mail**

The PC Attendant Console is compatible with the Toshiba Stratagy or VP Voice Processing systems. Voice Mail can be used as a Night Transfer location or to answer your calls when you are busy or not available.

To call or transfer a call to a voice mailbox

- When you are on a call, select the Voice Mail button

   ...or
   press the Transfer VM button in the Conference/Transfer dialog box or Dialing dialog box after selecting a name.
- 2. From the Voice Mail Number dialog box, select a name from the directory or type a name or number.

Go to the directory to select the person whose mailbox is to be opened.

- 3. Select the OK button.
- Voice Mail Number Directory Name: , Pat (278) , Pat (278) 188 Pat Walkers 200 Pat Walker ÷ <u>0</u>K 201 Brian Henson 202 Nancy Long <u>C</u>ancel 203 Bob Smith 204 John Brady 205 Demo Phone 207 Larry Meyer <u>H</u>elp 221 Pat Z 244 Pat Lowry ÷ 250 Jon Nelson

You hear the Voice Mail greeting.

The PC Attendant Console calls the voice mail pilot.

Console setup settings must have the Voice Mail Pilot number and prefix digits programmed in the Trans VM Settings section.

4. When the voice mail answers and you can hear the opening greeting, click on the Transfer button.

The PC Attendant Console uses the mail box for the extension found in the directory.

### ► To manually connect to Voice Mail

- 1. Dial the Voice Mail code.
- 2. From the Main Screen, press the **Tone** button from the keyboard and dial to the voice mail.
- Out Dialing

   Close
   Help
- 3. To close the out Dialing Dialog box, click close. The dialog box clears while remaining on the connection.

# **Placing Calls**

Calls can be placed using the Busy Lamp Field (BLF), or with the keyboard or Dial button as shown below.

#### ► Dialing with the Busy Lamp Field (BLF)

Select the desired station in the BLF directory display on the bottom of the screen.

| 201         Brian Henson         253         Bob Lerche         263         Judith Chou           202         Nancy Long         254         Ken Chagman         278         April Johnson           203         Bob Smith         255         Ed LaBiance         290         Part L           205         Derso Phone         256         Joyce Mukashy         290         Pat L           205         Derso Phone         256         Joyce Mukashy         290         Pat Smith           207         Larry Meyer         257         Karana Lang         500         Pat Walker           214         Pat Z         256         Michelle Marmolite         501         Rosa Swann           244         Pat Lowry         259         Alex Dortman         502         Victoria Rosoff           250         Jon Nelson         260         Minh Le         251         Bil Lowig         261         Ren Chen | 200 | Pat Walker   | 252 | Dave Mandeville    | 262 | Sally Lin       |  |  |  |
|----------------------------------------------------------------------------------------------------|-----|--------------|-----|--------------------|-----|-----------------|--|--|--|
| 202         Nancy Long         254         Ken Chapman         278         April Johnson           203         Bob Smith         255         Ed LaBience         290         Pet L           205         Deoro Phone         256         Joyce Mulcahy         299         Pet Smith           205         Terry Meyer         257         Karena Lang         500         Pet Valker           217         Pat Z         258         Michelle Mammötle         501         Ross Swann           244         Pat Lown         259         Alex Dorfman         502         Victoria Rosoff           250         Jon Nelson         260         Minh Le         251         Bil Lovig         261         Ren Chen                                                                                                    | 201 | Brian Henson | 253 | Bob Lerche         | 263 | Judith Chou     |  |  |  |
| 203         Bob Smith         255         Ed LeBlanca         290         Pat L           205         Denor Phone         256         Joyce Mutchary         299         Pat Smith           207         Larry Meyer         257         Karena Lang         500         Pat Walter           221         Pat Z         258         Michelle Mammolite         501         Rosa Swann           244         Pat Lowny         253         Alex Dorfman         502         Victoria Rosoff           250         Jon Nelson         260         Minh Le         251         Bil Lovig         261                                                                                                    | 202 | Nancy Long   | 254 | Ken Chapman        | 278 | April Johnson   |  |  |  |
| 205         Demo Phone         256         Joyce Mulcahy         299         Pat Smith           207         Larry Meyer         257         Karena Larry         500         Pat Walker           221         Pat Z         258         Michelle Mammölte         501         Rosa Swann           244         Pat Lowry         259         Alex Dorfman         502         Victoria Rosoff           250         Jon Nelson         260         Minh Le         251         Bil Lovig         261                                                                                                    | 203 | Bob Smith    | 255 | Ed LaBlanca        | 290 | Pat L           |  |  |  |
| 207         Larry Meyer         257         Karena Lang         500         Pet Weiker           211         Pet Z         258         Michelle Mammolite         501         Rosa Swann           244         Pet Lowry         259         Alex Dortman         502         Victoria Rosoff           250         Jon Netson         260         Minh Le         251         Bil Lovig         261           251         Bil Lovig         261         Ren Chen         253         Alex Pertransition                                                                                                    | 205 | Demo Phone   | 256 | Joyce Mulcahy      | 299 | Pat Smith       |  |  |  |
| 221         Pat Z         258         Michelle Mammolite         501         Rosa Swann           244         Pat Lowry         259         Alex Dorfman         502         Victoria Rosoff           250         Jon Nelson         260         Minh Le         502         Victoria Rosoff           251         Bill Lovig         261         Ren Chen         503         Res 201                                                                                                    | 207 | Larry Meyer  | 257 | Karena Lang        | 500 | Pat Walker      |  |  |  |
| 244 Pat Lowry 259 Alex Dorfman 502 Victoria Rosoff<br>250 Jon Nelson 260 Minh Le<br>251 Bill Lovig 261 Ren Chen                                                                                                    | 221 | PatZ         | 258 | Michelle Mammolite | 501 | Rosa Swann      |  |  |  |
| 250 Jon Nelson 260 Minh Le<br>251 Bill Lovig 261 Ren Chen                                                                                                    | 244 | Pat Lowry    | 259 | Alex Dorfman       | 502 | Victoria Rosoff |  |  |  |
| 251 Bill Lovig 261 Ren Chen                                                                                                    | 250 | Jon Nelson   | 260 | Minh Le            |     |                 |  |  |  |
|                                                                                                    | 251 | Bill Lovig   | 261 | Ren Chen           |     |                 |  |  |  |

The BLF display may show station number or names, plus station numbers. Selecting any name or number causes that station to be called.

#### ► Dialing with the Keyboard or Dial button

 Type the name or number of the party to call

 ...or
 select the on-screen Dial button, then select a name from the directory.

| <u>S</u> pd Di                   | al:                                                     |                                 |                                          |                                            | <u>D</u> ial                                           |
|----------------------------------|---------------------------------------------------------|---------------------------------|------------------------------------------|--------------------------------------------|--------------------------------------------------------|
| 🗌 Li <u>n</u> e                  |                                                         | 🗌 Line !                        | <u>G</u> roup                            | LC <u>R</u> R PDN                          | Sho <u>w</u> Rea                                       |
| 001 Lin                          | e 1                                                     | 104 Line                        | Group                                    | 4 <u>+</u>                                 | Canc <u>e</u>                                          |
| <u>I</u> .H. Uv                  | erride Code:                                            | Account                         | Code:                                    | Status                                     |                                                        |
|                                  |                                                         |                                 |                                          | 🗖 Busy                                     | <u>H</u> elp                                           |
| First:                           | Pat                                                     |                                 | Title:                                   | Admin Asst                                 | Help<br>Work Hrs:                                      |
| First:<br>Last:                  | Pat<br>Walker                                           |                                 | Title:<br>Mgr:                           | Admin Asst                                 | Work Hrs:<br>8:30-5:00                                 |
| First:<br>Last:<br>DN:           | Pat<br>₩alker<br>200 VI                                 | M: 200                          | Title:<br>Mgr:<br>Loc:                   | Admin Asst                                 | Work Hrs:<br>8:30-5:00<br>Work Day                     |
| First:<br>Last:<br>DN:<br>Phone: | Pat<br>Walker<br>200 VI<br>(714) 555-22                 | M: 200<br>213 Home              | Title:<br>Mgr:<br>Loc:<br>Dept:          | Admin Asst                                 | Work Hrs:<br>8:30-5:00<br>Work Day                     |
| First:<br>Last:<br>DN:<br>Phone: | Pat<br>Walker<br>200 VI<br>(714) 555-22<br>(714) 555-68 | M: 200<br>113 HOME<br>108 PAGER | Title:<br>Mgr:<br>Loc:<br>Dept:<br>Note: | Admin Asst<br>Main<br>Dn vacation until Ja | Work Hrs:<br>8:30-5:00<br>Work Day<br>MTWTF<br>n 17th. |

The Dialing dialog box appears when you begin typing. When the program finds a match in the directory, that name is highlighted.

If the Auto Dial is on and a match is found in the directory, the number is automatically dialed.

PDN is the default selection.

The toll restriction override code must match that assigned in the system for the call to proceed.

The account code must be a minimum length as defined by the Strata DK or match a verified account code.

 (Optional) If you are dialing an outside number, enter or select a Line, Line Group, or LCR. ("X" is selected.)

- (Optional) Enter a toll restriction override code: select the T. R. Override Code box, enter the code.
- (Optional) Enter an account code: Selecting the entry box, enter a code.
- 2. From the Dialing dialog box, select the on-screen Dial button.

### **Toll Restriction Override Codes**

Your PC Attendant Console can be restricted from making certain calls. Each console can be allowed or denied specific area and office codes, long distance information calls, international calls, and/or operator-assisted calls. You can override toll restriction at selected consoles or you can change a console's toll restriction class. The console resumes its normal class at the end of the call.

#### Account Codes

Account Codes can be used for a variety of reasons, including billing, tracking, and line restriction. Account Codes are entered before (Dialing or Forced) or during (Manual) a call. The Station Message Detail Report (SMDR) contains account code call information which can be printed.

# **Voluntary Account Codes**

Voluntary Account Codes are optional and can be entered after accessing a CO line or during a call which you originated or received. Your conversation is not interrupted when you enter an Account Code.

### ► To use a Voluntary Account Code

| 1. | After accessing a CO line or<br>during a call, select the<br>Account Code button. | Account Code          Account Code:         DK       Cancel                                                                                                    |
|----|-----------------------------------------------------------------------------------|----------------------------------------------------------------------------------------------------|
| 2. | Enter the Account Code and select the OK button.                                  | You hear a half-second tone for a valid code or three<br>short tones for an invalid code. The last code entered<br>is recorded. To re-enter a code, repeat Steps 1~2. |

# **Calling Options**

The following summarizes available calling options.

> Select the Priv. Over button.

| > | To change from Ring First<br>instead of Voice First, select<br>the Ring soft key. | This changes the default setting so that you can<br>immediately talk to the called party through their<br>telephone speaker.  |
|---|-----------------------------------------------------------------------------------|----------------------------------------------------------------------------------------------------|
| • | To change from Voice First to<br>Ring First, select the Voice<br>soft key.        | This changes the default setting so that the called party's telephone rings.                                                  |
|   | To Hang Up, select the Release button.                                            |                                                                                                    |
| > | Select the Exec Override button.                                                  | This enables you to "barge in" to an existing call.                                                                           |
| > | Select the DND Override button.                                                   | This overrides the Do Not Disturb (DND) by sending<br>a tone to the called telephone to alert them that a call is<br>waiting. |

| Privacy Override                   |
|------------------------------------|
| <u>O</u> verride<br><u>C</u> ancel |
| <u>H</u> elp                       |

**Note** The CO line must be assigned to appear on the console for this feature to operate.

### Setting or Cancelling Automatic Callback

After reaching a busy or Do Not Disturb (DND) station, you can set Automatic Callback to have the system call you back when the called station becomes available.

Automatic Callback enables you to be placed in a waiting queue for an available CO line after attempting access to a line group in which all lines are busy. The system calls you back when a line becomes available.

#### ► To set or cancel Automatic Callback

| Select the Callback user button, then select <b>Release</b> . | This procedure toggles the feature on/off. If the Callback button is not visible after reaching a busy or |
|---------------------------------------------------------------|----------------------------------------------------------------------------------------------------|
|                                                               | DND station, the console has not been assigned this button.                                               |

#### ► To set Automatic Busy Redial (ABR)

Select the ABR button

 ...or
 select Conf/Trns, enter
 #44, then select Release.

This procedure toggles the feature ON.

► To cancel a callback or ABR

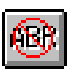

Select the Cancel ABR button

...or

#### select Conf/Trns, enter #44, then select Release

...or

From the Menu Bar, select Features. Then select Cancel Callback or Cancel ABR to turn off the features.

### Busy Override and Off-Hook Call Announce (OCA)

Busy Override enables you to notify a busy caller that there is another call waiting.

Off-hook Call Announce lets you call and speak through the speaker of an off-hook, busy digital or electronic telephone. The called telephone must be equipped for OCA. Release 3 systems also allow Call Announce through the handset.

### ► To Set Busy Override and Off-Hook Call Announce (OCA)

 Select the Busy Override button.
 If the phone is configured for Off Hook Call Announce, announce the call.

# **Dialing for Others**

If a caller has been restricted from placing a call, this option enables you to place the call for them.

### **Dialing a Number for a Caller**

An incoming caller who is restricted from calling may ask you to place the call for them. You can enter the number to be dialed while talking to the caller.

#### ► To dial a number for an internal caller

| the |
|-----|
|     |
|     |
|     |
|     |
|     |
| l   |

#### ► To connect parties if originating call is on a CO Line

| 1. | Enter the number to be dialed,<br>including the trunk access<br>code (if needed). |                                                                       |
|----|-----------------------------------------------------------------------------------|-----------------------------------------------------------------------|
| 2. | Select the Conference button.                                                     | The call dials out.                                                   |
| 3. | Select Join, then Exit.                                                           | Connect the parties together, then release the console from the call. |

## Performing Through Dialing for a User

### ► To perform through dialing for a user

| 1. | When connected to a station, select the <b>Conf/Trns</b> button. | Some callers may be restricted from calling certain<br>numbers and may need you to select a line for them so<br>that they can make their call. |
|----|------------------------------------------------------------------|----------------------------------------------------------------------------------------------------|
| 2. | Select the Line or Line Group entry.                             | Choose a line for the call to be placed.                                                                                                    |
| 3. | Select Transfer.                                                 | Dial tone is transferred to the caller.                                                                                                    |

# **Conference Calls**

Conference calls can involve up to four parties. You can create conferences through adding parties into existing calls. You also have the ability to enter a call, split and switch between the parties, and join the callers together.

### Creating a Three-way Call or Joining Two Calls

You can connect any call in the Loop box with another call using the Join feature. Rather than transferring the call, Join temporarily creates a three-way conference from which you can drop out.

Example: When a caller asks you to have a party paged, you put the first caller on hold, then page the other party. When the paged party calls you, you can use Join to connect the held and paged parties.

#### > To create a three-way call or to join two calls

1. While on a call, select the Hold soft key.

|                                         | Conference                                            |                                      |
|-----------------------------------------|-------------------------------------------------------|--------------------------------------|
| Nu <u>m</u> ber:                        | Pat (278)                                             |                                      |
| • <u>P</u> DN<br>• LC <u>R</u>          | Pat         (278)         ●           188 Pat Walkers | <u>C</u> onference<br>Cance <u>l</u> |
| <u>I</u> .R. Overr<br><u>A</u> ccount C | 204 John Brady +                                      | <u>H</u> elp                         |

The (first) call is held in the console's Loop box.

 From the Conference dialog box, obtain another party, e.g., page someone to call the operator.

PC Attendant Console

| 3. | Upon answering the call,<br>select the held party in the<br>Loop box<br>or<br>highlight the held party name,<br>and then select the <b>Join</b><br>button. | You are now connected to the source and destination<br>parties in a three-way conference. The Active Call<br>Window displays XXX + YYY, the source and<br>destination party's station numbers. |
|----|----------------------------------------------------------------------------------------------------|----------------------------------------------------------------------------------------------------|
| 4. | Select the Exit button.                                                                                                    | The console exits the conference. The source and destination parties remain joined.                                                                                                    |

### Adding a Station to Create a Conference Call

You can add another station to the current call connection to create a conference call.

#### > To add a station to create a conference call

| 1. | Select the <b>Conf/Trns</b> button.                                                                    | The current call is placed on hold. You hear internal dial tone. If connected to two CO Lines, both will display in the Loop box. |
|----|----------------------------------------------------------------------------------------------------|----------------------------------------------------------------------------------------------------|
| 2. | Enter the number to dial or dial by name using the directory.                                          | The Conference/Transfer dialog box provides an entry for dialing.                                                                 |
| 3. | Select the <b>Dial</b> button. If<br>you do not receive an answer,<br>select the <b>Return</b> button. | Listen for a busy or no answer so that you can return<br>to the original connection.                                              |
| 4. | Select the <b>Join</b> button after the party answers.                                                 | All parties are conferenced.                                                                                                    |

## Adding a CO Line to Create a Conference Call

### > To add a CO Line to create a conference call

| 1. | While on a call, select the <b>Conf/Trns</b> button.                                                                                        | The current call is place on hold. You hear internal dial tone. If connected to two CO Lines, both display in the Loop box.                                   |
|----|----------------------------------------------------------------------------------------------------|----------------------------------------------------------------------------------------------------|
| 2. | Enter the number to dial.<br>Select the line or group to use<br>for the call if an access code<br>was not entered as part of the<br>number. | The Conference/Transfer dialog box provides an entry<br>for dialing, choosing a line, entering account codes or<br>toll restriction override codes if needed. |
| 3. | Select the <b>Dial</b> button. If<br>you do not receive an answer,<br>select the <b>Return</b> button.                                      | Listen for a busy or no answer so that you can return<br>to the original connection.                                                                          |
| 4. | Select the <b>Join</b> button after the party answers.                                                                                      | All parties are conferenced.                                                                                                    |

# Call Splitting (Split/Switch)

Call Splitting enables you to alternate between source and destination sides of a call while keeping the two parties separate on the console. This feature can be performed only when the console is involved as the third party in a three-way conference.

### ► To use Call Splitting

| 1. | After forming a three-way conference, select <b>Split</b> .                                                                                        | The destination party is placed on hold, and you are connected to the source party.                                                                                                    |
|----|----------------------------------------------------------------------------------------------------|----------------------------------------------------------------------------------------------------|
| 2. | To alternate between the parties, select <b>Switch</b> .                                                                                           | The source party is placed on hold, and the connection<br>is made with the destination party. Each time the key<br>is pressed, the call alternates between the source and<br>the destination parties. |
| 3. | Options:                                                                                                    |                                                                                                    |
|    | you can disconnect the party<br>that you are connected to by<br>selecting the <b>Release</b><br>button                                             | After you press <b>Release</b> , the current party is dropped and you are automatically connected to the remaining party.                                                                             |
|    | or                                                                                                    |                                                                                                    |
|    | you can reconnect to both<br>parties by selecting the <b>Join</b><br>button. To exit from the three-<br>way conference, select the<br>Exit button. | All parties are connected in a three-way conference.<br>When you exit the conference, the other two parties<br>remain connected.                                                                      |

# **Trunk-to-trunk Connections**

A trunk-to-trunk connection lets you connect two CO lines, then drop out of the conversation. Both CO lines display in the Loop box until the call is released by the caller hanging up, or until you release the call. CO Lines that do not provide disconnect supervision must be supervised by you or the call disconnects when you release, thus, you are required to periodically monitor these connections to determine when the call is completed.

#### ► To make a trunk-to-trunk connection

| 1. | While on a CO line call, select the <b>Conf/Trns</b> button.                                                                      | The CO line call is placed in the Loop box. You hear internal dial tone. The Conference/Transfer dialog box displays.                                                                                                    |
|----|----------------------------------------------------------------------------------------------------|----------------------------------------------------------------------------------------------------|
| 2. | Select the line or line group<br>(or enter an access code) and<br>enter the number to dial.<br>Select Conference or<br>Supervise. | Choose the line to place the call and enter the telephone number to dial. You must supervise (monitor the call for) lines without CO-provided disconnect supervision; otherwise, the callers are disconnected when you select <b>Release</b> . |
| 3. | Upon getting an answer,<br>select a source party in the<br>Loop box.                                                              |                                                                                                    |
| 4. | Select <b>Join</b> to form a three-<br>way conference.                                                                            | The Active Call Window displays LINE XXX + LINE YYY, the source and destination party's line numbers.                                                                                                    |
| 5. | Select Exit.                                                                                                    | The console exits the conference. The source and destination parties remain joined.                                                                                                    |

### ► To monitor a trunk-to-trunk connection

| 1. | Select one of the held lines in the Loop box.                 | You are connected to both CO lines.                                                                                                    |
|----|---------------------------------------------------------------|----------------------------------------------------------------------------------------------------|
| 2. | Select the Exit button if they<br>are still talking<br>or     | You exit the conversation, but the two outside parties remain connected.                                                                                                    |
|    | select the <b>Release</b> button if the parties have hung up. | CAUTION! When you press Release, the call is<br>dropped and all parties are<br>disconnected. Listen to the connection<br>and determine if the call is or is not in<br>progress before deciding to release or<br>keep the call. |

# **Call Supervision**

**Supervised Loop** operation supervises a transferred CO line call. The call may be an incoming call or a call originated at the console. The Supervised Loop is assigned in system programming.

### ► To supervise a call

| 1. | While on a call, select the <b>Conf/Trns</b> button.                     | The Conference/Transfer dialog box displays.                      |
|----|--------------------------------------------------------------------------|-------------------------------------------------------------------|
| 2. | Enter the number to dial or dial by name using the directory.            | The Conference/Transfer dialog box provides an entry for dialing. |
| 3. | Select Supervise.                                                        |                                                                   |
| 4. | After the destination party<br>answers, select the Transfer<br>soft key. |                                                                   |

### ► To monitor a supervised call

| 1. | Highlight the supervised call in the Loop box.                                 | You are connected to both parties in a three-way<br>conference. System programming may insert a<br>warning tone that all parties hear. |
|----|--------------------------------------------------------------------------------|----------------------------------------------------------------------------------------------------|
| 2. | To place the parties back on a supervisory loop, select the Sup Hold soft key. |                                                                                                    |

This chapter explains how to use advanced features which are accessed from the Features menu (shown below) located on the Menu Bar.

|                 |                   | 2                          | 220 PC ATTEN      | IDANT 220                  |              |                                          | <b>•</b>   |
|-----------------|-------------------|----------------------------|-------------------|----------------------------|--------------|------------------------------------------|------------|
| <u>C</u> onsole | <u>F</u> eatures  | <u>D</u> irectory          | <u>M</u> essages  | <u>V</u> iew <u>S</u> etup | <u>H</u> elp |                                          |            |
|                 | <u>S</u> peed Di  | al                         |                   |                            |              | ) () () () () () () () () () () () () () |            |
|                 | <u>P</u> aging    |                            |                   | ن لکلک (                   |              | 000                                      |            |
|                 | Door <u>L</u> oc  | k                          |                   |                            |              |                                          |            |
|                 | <u>D</u> oor Pho  | nes                        |                   |                            |              |                                          |            |
|                 | Number <u>F</u>   | Redial                     | 1                 | Priv                       | Πvor         |                                          |            |
|                 | Call Pick         | <u>u</u> p                 |                   | 1.117.                     | 0 101        |                                          |            |
|                 | Call Park         |                            | Redia             | <u>si</u>                  |              |                                          |            |
|                 | A <u>b</u> andone | ed Calls 🚺                 | Park Ret          | rieve                      |              |                                          |            |
|                 | Alar <u>m</u> Re  | set                        |                   |                            |              |                                          |            |
|                 | <u>Cancel Ca</u>  | allback 🛛                  |                   |                            |              |                                          |            |
| Answei          | Cancel Al         | BR                         |                   |                            |              | A V B                                    | letrieve   |
|                 | 10                |                            |                   |                            |              |                                          |            |
| SD10            | SD11              | SD12                       | Emerg Page        | Cancel ABR                 | Redial       | Call Pickup                              | Acct Cod   |
| Msg Center      | Upd Statu         | s Take Note                | PageAllSpk        | Edit Msg                   | Park         | Pickup Grp                               | DeptSele   |
| F2              | F3                | F4                         | F5                | F6                         | F7           | F8                                       | F9         |
| Chapman, Ken    | 254 Lii<br>261 La | n, Sally<br>and Manou      | 262 Smith, Bo     | b 203                      |              |                                          |            |
| Chou, Judith    | 261 LC            | orig, Naricy<br>ovia, Bill | 202 Smith, Fa     | losa 501                   |              |                                          |            |
| Dorfman, Alex   | 259 Lo            | owry, Pat                  | 244 Walker, F     | 'at 200                    |              |                                          |            |
| Henson, Brian   | 201 M             | ammolite, Michell          | e 258 Walker, F   | 'at 500                    |              |                                          |            |
| Johnson, April  | 278 M             | andeville, Dave            | 252 Z, Pat<br>207 | 221                        |              |                                          |            |
| LaBlanca, Ed    | 255 M             | ulcahy, Joyce              | 256               |                            |              |                                          |            |
| Lang, Karena    | 257 N             | elson. Jon                 | 250               |                            |              |                                          | +          |
| <b>•</b>        |                   |                            |                   |                            |              |                                          | •          |
| Speed Di        | al                |                            |                   |                            |              | 03:32 PM M                               | ion Nov 25 |

# **Speed Dial**

This feature enables you to store 40 Speed Dial Numbers for your personal use. Up to 100 or 800 system Speed Dial numbers (depending on your Strata DK system size) can be used by any telephone within your system. You can store area and access codes, as well as the following special functions.

#### ► To store Speed Dial numbers

| ииш |  |
|-----|--|
|     |  |

- 1. From the Menu Bar, select Features. Then select Speed Dial.
- 2. From the Speed Dialing dialog box, choose the entry to add or change. Select the Modify button.

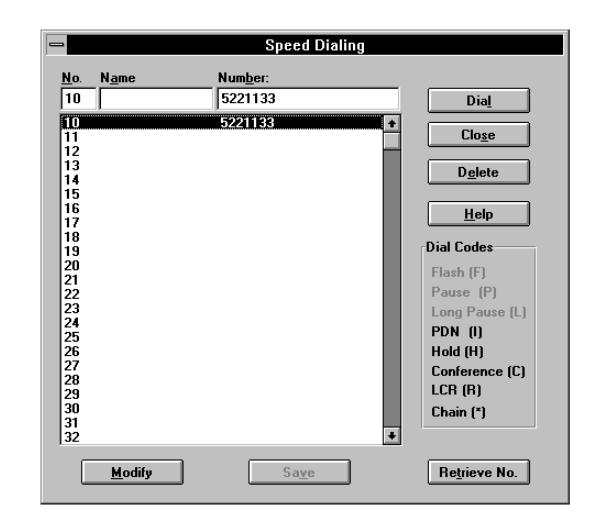

The Attendant Console personal speed dial numbers are 10~49; system speed dial numbers are 600~699 or 200~999, depending on your processor.

Dial codes shaded in grey are not available for entry from this console.

Enter a name to identify the Speed Dial number. Maximum of 20 digits, including codes. Entered names are stored in the PC only and are not transmitted to the Strata DK.

Saving system speed dial numbers changes the number for all users in the Strata DK system.

- 3. Enter a name, the telephone number.
- 3. Select the Save button.

4. Select the Close button when you are done.

### **Speed Dial Special Function Codes**

| Press                           | To Store                                                       |
|---------------------------------|----------------------------------------------------------------|
| F                               | Hook Flash                                                     |
| Ρ                               | Pause (1.5 or 3 second pause depending on system programming). |
| L                               | Long Pause (10 second pause)                                   |
| I                               | PDN (Pressing DN button)                                       |
| Н                               | Hold                                                           |
| C                               | Conf                                                           |
| R or 9                          | LCR access                                                     |
| #7001 ~#7200                    | For CO Line numbers 1 through 200                              |
| 801 ~816                        | For a Line Group                                               |
| *690 ~*699 (RCTUBA/BB, RCTUC/D) | To link a string of Speed Dial numbers                         |
| ∗990 ~∗999 for RCTUE/F only     |                                                                |

Only 10 System Speed Dial codes can be linked to any other Speed Dial numbers: 690~699 (RCTUA, BA/BB, C/D) or 990~999 (RCTUE/F). A number stored in location 690~699 dials out first, followed by a number chained to 690~699.

You can link any of the console personal numbers (10~49 or 100~109) or system Speed Dial numbers (600~699) to system Speed Dial codes (690~699 or 990~999).

### **Using Speed Dial Numbers**

#### ► To use Speed Dial numbers

- 1. Select the on-screen Dial button.
- 2. Enter the name or number in the Spd Dial entry box or...

select a name from the dropdown box.

|                                               |                                                                                                    | Di                                       | aling                                         |                                                               |
|-----------------------------------------------|----------------------------------------------------------------------------------------------------|------------------------------------------|-----------------------------------------------|---------------------------------------------------------------|
| Numbe<br>Spd Di<br>Line<br>001 Lin<br>L.R. Ov | r: 200 Pat Walker<br>al: 11 2183876750 D<br>12 6192243000 L<br>DONNA SMITH, 21<br>LABEL CO, 619224<br>verride | DNNA S<br>ABEL CO<br>358767<br>33000 (1  | 20 (11)<br>2) Busy                            | Dial<br>Sho <u>w</u> Record<br>Canc <u>el</u><br><u>H</u> elp |
| First:<br>Last:<br>DN:<br>Phone:              | Pat<br>Walker<br>200 VM: 200<br>(714) 555-2213 HOME<br>(714) 555-6808 PAGER<br>(714) 555-1234 CAR             | Title:<br>Mgr:<br>Loc:<br>Dept:<br>Note: | Admin Asst<br>Main<br>On vacation until Jan 1 | Work Hrs:<br>8:30-5:00<br>Work Days:<br>MTWTF<br>7th.         |

- 3. Select a Line, Line Group, or LCR, if required.
- 4. Select the on-screen Dial button.

If outside line or line group is busy:

set Auto Callback by pressing the Callback soft key or...

set Auto Busy Redial by pressing the ABR user button. You can also enter a trunk access code before Step 1 to select an outside line or line group.

The system dials the telephone number selected.

If this key is not visible, then it has not been assigned to this console.

# Paging

This section shows you how to use the paging feature.

### ► To use the Paging feature

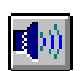

1. From the Menu Bar, select Features. Then select Paging.

|                    | Zone A (1) | Group <u>A</u> |
|--------------------|------------|----------------|
| All Grps/Zones     | Zone B (2) | Group <u>B</u> |
|                    | Zone C (3) | Group <u>C</u> |
| All Groups         | Zone D (4) | Group <u>D</u> |
|                    | Zone E (5) | Group <u>E</u> |
|                    | Zone F (6) | Group <u>F</u> |
| E <u>m</u> ergency | Zone G (7) | Group <u>G</u> |
|                    | Zone H (8) | Group <u>H</u> |

- 2. From the Paging dialog box, select the button representing the page group/zone needed.
- 3. Select the Close button when you are done.
- **Note** The labels on these buttons can be changed in Setup.